#### Welcome to +Net Walker Image Album!

+Net Walker fCf∏∏[fW∏EfAf<fof€,É,æ,¤,±,»! +Net Walker fCf□□[fW□EfAf<fof€,Í□A+Net Walker,Åf fEf"f□□[fh,µ,½‰æ'œftf@fCf<,ðWWWfuf ‰fEfU,Å^ê——•\ަ,Å,«,é⊓ufÁf<fof€⊓v,É, ,é,½,ß,Ìfc⊓[f<,Å, ⊓B ,Ü,½⊓Afn⊓[fhfffBfXfN,ÉŠi"[,³,é,Ä,¢,e‰æ'œftf@fCf<,ð⊓AWWWfuf‰fEfU,Å^ê——•∖ ަ,Å,«,éfAf<fof€,É,Ü,Æ,ß,é,±,Æ,à,Å,«,Ü,·∏B +Net Walker fCf∏∏[fW∏EfAf<fof€,ĺŽŸ,Ì,æ,¤,È"Á'·,ðŽ∏,Á,Ä,¢,Ü,·∏B

- f fEf"f□□[fh,μ,½‰æ'œ,ðWWWfuf‰fEfU,Å•\ަ,Å,«,éfAf<fof€,ɕϊ·</p>
- ^ê——•\ަ,Ì<u>fv□[fWfXf^fCf<,Í3Ží—Þ</u>,ð—p^Ó□B□×,©,ÈfffUfCf"□Ý'è,ª‰Â"\
- fAf‹fof€^ê——,©,ç•\ަ,µ,½,¢fAf‹fof€,ð'l,Ô,¾,⁻,ÌŠÈ'P'€□ì
- fTf€flfCf‹(□k□¬‰æ'œ)•\ަ,É,æ,è□AŒ©,½,¢‰æ'œ,ð,·,®,É'l'ð
- fTf€flfCf<•\ަ,É,ĺ‰æ'œ,Ìftf@fCf<-¼,âfTfCfY,à•\ަ‰Â"\</p>
- ftf<fTfCfY‰æ'œ,ðfAf<fof€•\ަ,Æ,Í•Ê,ÌfEfBf"fhfE,Å•\ަ('□1)</p>
- fTf€flfCf<,ì'å,«,³,ĺ64∏~64fhfbfq∏`256∏~256fhfbfq,Ü,Å,Ì7Ží—Þ,ð—p^Ó</p>
- □¬,³,ȉæ'œftf@fCf<,ÍfAf<fof€,ɉÁ,¦,È,¢,È,Ç,֗̕~<@"\-ž□Ú</p>
- fn□[fhfffBfXfN□ã,ì‰æ'œftf@fCf<,àfAf<fof€‰»‰Â"\</p>

#### +Net Walker fCf□□[fW□EfAf<fof€,ð—~—p,·,é,É,Í□A□wNetscape Navigator□x(Ver2.0^È□ã) ,â]wInternet Explorer ]x(Ver2.0^È□ã),È,Ç,ÌWWWfuf‰fEfU,ª□³□í,É—~ $p, A, «, e \sqcap o' O, E, E, A, B, C, e \in K - v, a, b, U, \ B \sqcap U, \mu, I Š e W W fu f % f E f U, I f w f < f v \sqcap A W indows$ 95,Ìfwf<fv,ðŽQ∏Æ,µ,Ä,,¾,,,¢∏B

<u>fCf□□[fW□EfAf<fof€,ÌŽg,¢•û</u> f⊓fCf"fEfBf"fhfE —~—p∏ã,Ì′∏^Ó

<u> fCf∏[fW]EfAf<fof€,ð<N"®,∙,é</u>

**▶ '**⊓1 □wInternet Explorer Ver2.0□x,Å,Í•Ê,ÌfEfBf"fhfE,Å,Ì•\ަ,Í,Å,«,Ü,¹,ñ□B

**▶ f\_fEf"f**□□**[fh,μ,½ff**□**[f^,ì'**"**□ìŒ ,É,Â,¢,Ä** fz□[f€fy□[fW,©,çf\_fEf"f□□[fh,μ,½ff□[f^,í⊡AŽ,,"I—~—p,Ì"í^í"à,Å,¨Žg,¢,-,¾,³,¢□Bfz□[f€fy□[fW,ÅŒöŠ],³,ê,Ä,¢ ,éff□[f<sup>-</sup>,ĺ□Ā<sup>-</sup>ê<sup>‴</sup>Ê<sup>"</sup>Ī,É,»,Ìfz□[f€fy□[fW□»□ìŽÒ,Ì′<sup>~</sup>□앨,Å, □B′<sup>~</sup>□앨,ĺ□AŒÂ□I,Æ,µ,ÄŠy,µ,Þ,È,C,Ì,Ù,©,ĺ '~́∏ìŒ -@∏ã∏AŒ —~ŽÒ,É-³'f,ÅŽg—p,∵,é,±,Æ,ĺ,Å,«,Ü,¹,ñ∏B

- ☐wMicrosoft□x,ĺMicrosoftŽĐ,ĺ"o~^□¤•W,Å,·□B
  ☐wWindows□x,ĺMicrosoftŽĐ,ĺ"o~^□¤•W,Å,·□B
- ¬wNetscape Navigator¬x, 1 ÄNetscapeŽĐ, 1¬x W,Å, ·¬B
- Image: Strain Strain Strai
- ▶,»,Ì'¼□à-¾•¶'†,̉ïŽĐ-¼,Ü,½,Í□»•i-¼,ÍŠeŽĐ,Ì□¤•W,Ü,½,Í"o<sup>^</sup>□¤•W,Å,⊡B

fvf⊡fOf‰f€□Eftf@fCf‹(Imgalbum.exe),ªŒ©,Â,©,è,Ü,¹,ñ⊡B ftf@fCf‹,ª,±,Ìfwf‹fvftf@fCf‹,Æ"⁻,¶ftfHf‹f\_(fffBfŒfNfgfŠ),ÉŠi"[,³,ê,Ä,¢,é,©,Ç,¤,©Šm"F,μ,Ä,-,¾,³,¢⊡B

^**ê——•\ަ,Ìfy**[[**fWfXf^fCf**‹ fCf][[[fW]EfAf‹fof€,É,Í[]u•\Œ`Ž®[]v[]u[Å-§Œ`Ž®[]v[]uftfŒ[[[f€Œ`Ž®[]v,Ì3,Â,ÌŒ`Ž®,ª— p^Ó,³,ê,Ä,¢,Ü,·]B

Ľ<u>•\Œ`Ž®,Ì—á</u> Ľ<u>[Å-§Œ`Ž®,Ì—á</u> ftfŒ[[f€Œ`Ž®,Ì—á

# fCf□□[fW□EfAf<fof€,ÌŽg,¢•û

,±,±,Å,ĺ□A□‰,ß,ÄfCf□□[fW□EfAf‹fof€,ðŽg,¤□Û,É∙K—v,È□Ý'è□AfAf‹fof€,Ì□ì□¬– @□AWWWfuf‰fEfU,Ì'€□ì,É,Â,¢,Ä□à–¾,μ,Ä,¢,Ü,·□B

<u>`渒,ÌfAf∢fof€∏ì∏¬</u>

<u> WWWfuf‰fEfU,Ì'€⊡ì</u>

# fCf□□[fW□EfAf<fof€,ÌŽg,¢•û - □Å□‰,ÉŽg,¤,Æ,«,Ì□Ý'è

fCf□□[fW□EfAf<fof€,ð□‰,ß,Ä,¨Žg,¢,É,È,é□ê□‡,Í□A,Ü, 」□A^ȉº,Ì□Ý'è,ð□s,Á,Ä,,¾,³,¢□B

## 1)[ŠÂ‹«[]Ý'è]f{f^f",ðfNfŠfbfN

fĆf□□[fW□EfAf<fof€,ð<N"®,µ,Ä□A[ŠÂ<«□Ý'è]f{f^f",ðfNfŠfbfN,µ,Ä,,¾,3,¢□B

| ₩<br>ĮŠÂ‹« | «∏Ý'è]f{f^f",ðfNfŠfbfN                                                          |
|------------|---------------------------------------------------------------------------------|
| 🌆 Image    | ≥ Album _ [□ X                                                                  |
| -6         | Het Malker Image Album                                                          |
| 风          | 7ルバム一覧(L)<br>サンプル画像<br>96年11月04日の更新ファイルのアルバム                                    |
|            | アルハンムを開く(い) アルハンム管理(ロ)                                                          |
| 作成         | 更新ファイルをアルバム(ヒ( <u>N</u> )<br>乾<br>指定フォルタをアルバム(ヒ( <u>F</u> )<br>環境設定( <u>O</u> ) |
|            | 終了(2) ヘルフ(日)                                                                    |

#### 2)fAf<fofۥÛ'¶ftfHf<f\_,ÌŽw'è(•K—v,ɉž,¶,Ä)

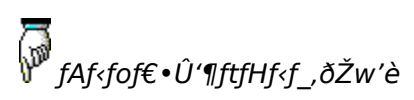

| 環 | 境設定                                          | ? ×   |
|---|----------------------------------------------|-------|
|   | 環境設定】パージョン情報】                                |       |
|   | アルバム保存フォルダ: B.¥Tmp¥                          | 参照(B) |
|   | フラウザの種類: Netscape Navigator Version 3.0 以上 💌 |       |
|   | □ イメージ・アルバム起動画面のアルバム一覧ウィントウを大きくする            |       |
|   |                                              |       |
|   |                                              |       |
|   |                                              |       |
|   |                                              |       |
|   | ОК                                           | キャンセル |

**3)fuf‰fEfU,ÌŽí—Þ,ÌŽw'è** fAf‹fof€,ð•\ަ,·,é□Û,ÉŽg—p,·,éWWWfuf‰fEfU,ðŽw'è,μ,Ü,·□B′Ήž,μ,Ä,¢,éfuf‰fEfU,Í□A^È ‰º,Ì4Ží—Þ,Å,·□B

Netscape Navigator Ver2.0 Netscape Navigator Ver3.0^鸋 Internet Explorer Ver2.0 Internet Explorer Ver3.0^鸋

▶ WWWfuf‰fEfU,ðŽw'è

| 環境設定                                         | ? ×            |
|----------------------------------------------|----------------|
| 環境設定(ハージョン情報)                                |                |
| アルバム保存フォルダ: <mark>B¥Tmp¥</mark>              | 参照( <u>B</u> ) |
| ブラウザの種類: Netscape Navigator Version 3.0 以上 💌 |                |
| □ イメージ・アルハム起動画面のアルハム一覧ウィントウを大きくする            |                |
|                                              |                |
|                                              |                |
|                                              |                |
|                                              |                |
|                                              |                |
| ОК                                           | キャンセル          |

**4)[OK]f{f^f",ðfNfŠfbfN** ^È□ã,Ì'€□Ì,ª□I—¹,μ,½,ç[OK]f{f^f",ðfNfŠfbfN,μ,Ä,,¾,³,¢□B,±,ê,Å□Å□‰,Ì□Ý'è,ÍŠ®—¹,Å,·□B

▶ []wNetscape Navigator[]x,Í•ÄNetscapeŽÐ,Ì[]¤•W,Å,·[]B

IwInternet Explorer x, ÍMicrosoft ŽĐ, Ì□¤•W,Å, □B

# fCf□□[fW□EfAf<fof€,ÌŽg,¢•û - 'Ê□í,ÌfAf<fof€□ì□¬

\_\_Ý'è,ª\_II—¹,μ,½,ç\_A+Net Walker,Åfz\_[f€fy\_[fW,ðf\_fEf"f]\_[fh,μ,ÄfAf<fof€,ð]ì□¬,μ,Ü,·]B

#### 1)fz□[f€fy□[fW,Ìf\_fEf"f□□[fh

+Net Walker,ð<N" ® ,μ,Ä□AfAf<fof€‰»,μ,Ä•\ަ,μ,½,¢‰æ'œftf@fCf<,ª'½,-ŠÜ,Ü,ê,éfz□[f€fy□[fW,ðf\_fEf"f□□[fh,μ,Ä,,¾,³,¢]B ,È,¨[A,±,Ì,Æ,«+Net Walker,Ì□u□,,‰ñfz□[f€fy□[fWfŠfXfg□E□X□Vftf@fCf<fŠfXfg,ð□ì□¬,·,é□vflfvfVf‡f",ÍON,Ì,Ü,Ü,É, μ,Ä,¨,¢,Ä,,¾,³,¢□B,±,ÌflfvfVf‡f",ðOFF,É,·,é,ÆfCf□□[fW□EfAf<fof€,Ì□u□X□Vftf@fCf<,ðfAf<fof€ ‰»□v<@″\,ªŽg,¦,È,,È,Á,Ä,μ,Ü,¢,Ü,·□B

#### 2) []X []Vftf@fCf<, ÌfAf<fof€‰»

fĊ͡f□□[͡fŴ□ĔfĂf‹fof€,ð‹N"®,μ,Ä□Af□fCf"fEfBf"fhfE,Ì[□X□Vftf@fCf‹,ðfAf‹fof€ ‰»]f{f^f",ðfNfŠfbfN,μ,Ü,·□B

[]X]Vftf@fCf<,ðfAf<fof€‰»]f{f^f",ðfNfŠfbfN</p>

| 🏣 Image Albi | um 💶 🖸 🗙                                                                 |
|--------------|--------------------------------------------------------------------------|
| -83 4        | FNet Marker Image Album                                                  |
| 開覧           | アルバム一覧(L)<br>サンブル画像<br>96年11月04日の更新ファイルのアルバム                             |
|              |                                                                          |
| 作成           | 更新ファイルをアルバム化( <u>N</u> )<br>指定フォルダをアルバム化( <u>F</u> )<br>環境設定( <u>O</u> ) |
|              | 終了(@) ~ルブ(出)                                                             |

### 3)**□X□Vftf@fCf**<,ðʻl'ð,µ,Ä[OK],ðfNfŠfbfN

$$\label{eq:linear_state} \begin{split} & \|X\|Vftf@fCf\langle,^a,\ ,\hat{e},\hat{l}\|A, *,\hat{l}fSfXfg,^a\bullet \langle & X^*,\hat{e},\hat{l},\hat{h}\|A\|A^*-``u,\hat{l}\|X\|Vftf@fCf\langle,\delta`I,\hat{N}\|A\|OK]f\{f^f``,\delta fNfSfbfN,\mu,\ddot{U},\cdot\|B & X^*,\hat{h},\hat{h}\|A\|A^*-``u,\hat{h}\|A\|A^*-``u,\hat{h}\|A\|A^*-``u,\hat{h}\|A\|A^*-``u,\hat{h}\|A\|A^*-``u,\hat{h}\|A\|A^*-``u,\hat{h}\|A\|A^*-``u,\hat{h}\|A\|A^*-``u,\hat{h}\|A\|A^*-``u,\hat{h}\|A\|A^*-``u,\hat{h}\|A\|A^*-``u,\hat{h}\|A\|A^*-``u,\hat{h}\|A\|A^*-``u,\hat{h}\|A\|A^*-``u,\hat{h}\|A\|A^*-``u,\hat{h}\|A\|A^*-``u,\hat{h}\|A\|A^*-``u,\hat{h}\|A\|A^*-``u,\hat{h}\|A\|A^*-``u,\hat{h}\|A\|A^*-``u,\hat{h}\|A\|A^*-``u,\hat{h}\|A\|A^*-``u,\hat{h}\|A\|A^*-``u,\hat{h}\|A\|A^*-``u,\hat{h}\|A\|A^*-``u,\hat{h}\|A\|A^*-``u,\hat{h}\|A\|A^*-``u,\hat{h}\|A\|A^*-``u,\hat{h}\|A\|A^*-``u,\hat{h}\|A\|A^*-``u,\hat{h}\|A\|A^*-``u,\hat{h}\|A\|A^*-``u,\hat{h}\|A\|A^*-``u,\hat{h}\|A\|A^*-``u,\hat{h}\|A\|A^*-``u,\hat{h}\|A\|A^*-``u,\hat{h}\|A\|A^*-``u,\hat{h}\|A\|A^*-``u,\hat{h}\|A\|A^*-``u,\hat{h}\|A\|A^*-``u,\hat{h}\|A\|A^*-``u,\hat{h}\|A\|A^*-``u,\hat{h}\|A\|A^*-`u,\hat{h}\|A\|A^*-`u,\hat{h}\|A\|A^*-`u,\hat{h}\|A\|A^*-`u,\hat{h}\|A\|A^*-`u,\hat{h}\|A\|A^*-`u,\hat{h}\|A\|A^*-`u,\hat{h}\|A\|A^*-`u,\hat{h}\|A\|A^*-`u,\hat{h}\|A\|A^*-`u,\hat{h}\|A\|A^*-`u,\hat{h}\|A\|A^*-`u,\hat{h}\|A\|A^*-`u,\hat{h}\|A\|A^*-`u,\hat{h}\|A\|A^*-`u,\hat{h}\|A\|A^*-`u,\hat{h}\|A\|A^*-`u,\hat{h}\|A\|A^*-`u,\hat{h}\|A\|A^*-`u,\hat{h}\|A\|A^*-`u,\hat{h}\|A\|A^*-`u,\hat{h}\|A\|A^*-`u,\hat{h}\|A\|A^*-`u,\hat{h}\|A\|A^*-`u,\hat{h}\|A\|A^*-`u,\hat{h}\|A^*-`u,\hat{h}\|A\|A^*-`u,\hat{h}\|A\|A^*-`u,\hat{h}\|A\|A^*-`u,\hat{h}\|A\|A^*-`u,\hat{h}\|A\|A^*-`u,\hat{h}\|A\|A^*-`u,\hat{h}\|A\|A^*-`u,\hat{h}\|A\|A^*-`u,\hat{h}\|A\|A^*-`u,\hat{h}\|A^*-`u,\hat{h}\|A\|A^*-`u,\hat{h}\|A\|A^*-`u,\hat{h}\|A^*-`u,\hat{h}\|A\|A^*-`u,\hat{h}\|A\|A^*-`u,\hat{h}\|A\|A^*-`u,\hat{h}\|A\|A^*-`u,\hat{h}\|A\|A^*-`u,\hat{h}\|A\|A^*-`u,\hat{h}\|A\|A^*-`u,\hat{h}\|A\|A^*-`u,\hat{h}\|A\|A^*-`u,\hat{h}\|A\|A^*-`u,\hat{h}\|A\|A^*-`u,\hat{h}\|A\|A^*-`u,\hat{h}\|A\|A^*-`u,\hat{h}\|A\|A^*-`u,\hat{h}\|A\|A^*-`u,\hat{h}\|A\|A^*-`u,\hat{h}\|A\|A^*-`u,\hat{h}\|A\|A^*-`u,\hat{h}\|A\|A^*-`u,\hat{h}\|A\|A^*-`u,\hat{h}\|A\|A^*-`u,\hat{h}\|A\|A^*-`u,\hat{h}\|A\|A^*-`u,\hat{h}\|A\|A^*-`u,\hat{h}\|A\|A^*-`u,\hat{h}\|A\|A^*-`u,\hat{h}\|A\|A^*-`u,\hat{h}\|A\|A^*-`u,\hat{h}\|A\|A^*-`u,\hat{h}\|A\|A^*-`u,\hat{h}\|A\|A^*-`u,\hat{h}\|A\|A^*-`u,\hat{h}\|A\|A^*-`u,\hat{h}\|A\|A^*-`u,\hat{h}\|A\|A^*-`u,\hat{h}\|A\|A^*-`u,\hat{h}\|A\|A^*-`u,\hat{h}\|A\|A^*-`u,\hat{h}\|A\|A^*-`u,\hat{h}\|A\|A^*-`u,\hat{h}\|A\|A^*-`u,\hat{h}\|A\|A^*-`u,\hat{h}\|A\|A^*-`u,\hat{h}\|A\|A^*-`u,\hat{h}\|A\|A^*-`u,\hat{h}\|A\|A^*-`u,\hat{h}\|A\|A^*-`u,\hat{h}\|A\|A^*-`u,\hat{h}\|A\|A^*-`u,\hat{h}\|A$$

#### 4)fAf<sub>\</sub>fof€-¼,Æfy□[fWfXf^fCf<sub>\</sub>,Ì□Ý'è

'±,¢,ÄfAf<fof€–¼,Æfy[[fWfXf^fCf<,Ì]Ý'è‰æ–Ê,ª•\ަ,³,ê,Ü,·,Ì,Å]A,±,±,ÅfAf<fof€–

¼,Æfy□[fWfXf^fCf<,ð□Ý'è,µ,Ü,·□B

| fAf <fof€-¼,æfy< p=""></fof€-¼,æfy<> | ][fWfXf^fCf<,Ì[]Ý′è‰æ-Ê  |
|--------------------------------------|--------------------------|
| 更新ファイルをアルバム化                         | ×                        |
| _新規作成                                |                          |
| アルバム名: 96年                           | 11月04日の更新ファイルのアルバム       |
| ^*ージスタイル: 表形                         | マークス                     |
| 言筆紙                                  | 設定①                      |
| アルバム保存フォルダン                          | B:¥Tmp¥                  |
|                                      | OK <u>キャンセル ヘルフ (H</u> ) |

fAf<fof€-¼,Ì—",É,Í□‰Šú'I,Æ,µ,Ä□uXX"NXXŒŽXX"ú,Ì□X□Vftf@fCf<,ÌfAf<fof€□v,ª"ü,Á,Ä,¢, ,Ü,·,ª□A,±,±,Å'¼,Ì-¼'O,É•Ï□X,Å,«,Ü,·□B□‰Šú'I,Ì,Ü,Ü,Å—Ç,¢□ê□‡,Í•Ï□X,µ,È,,Ä,à,©,Ü,¢, ,Ü,¹,ñ□B fy□[fWfXf^fCf<,Í□A□u•\<u>©`Ž®</u>□v□u□<u>Å-</u> §<u>©`Ž®</u>□v□u<u>ftf@□[f€@`Ž®</u>□v,Ì'†,©,ç□D,Ý,Ìf^fCfv,ð'I,ñ,Å,-

,¾,³,¢□B,Ü,½□A[□Ú□×□Ý'è]f{f^f",ðfNfŠfbfN,·,é,Æ□AŠeŒ`Ž®,Ì"wŒi,ÌŠG,â•\ ,Ì'å,«,³,È,Ç,Ì•Ï□X,à‰Â"\,Å,·□B

### 5)fAf∢fof€[]ì[]¬ŠJŽn

fAf̃‹fof̃€–¼,Æfy□[fWfXf^fCf‹,Ì□Ý'è,ª□I—¹,μ,½,ç[OK]f{f^f",ðfNfŠfbfN,μ,Ä,,¾,³,¢□BfAf‹fof€ ,Ì□ì□¬,ªŠJŽn,³,ê,Ü,·□B □ì□¬'†,Í□A"r'†Œo‰ß,ªfo□[fOf‰ft,Å•\ ަ,³,ê,Ü,·□B□ì□¬,ª□I,í,é,Æ□Af□fCf"fEfBf"fhfE,ÌfŠfXfg,É□ì□¬,μ,½fAf‹fof€-¼,ª•\ަ,³,ê,Ü,·□B

#### 6)fAf<fof€,ðŒ©,é

fĂf̄<fof€–¼,ðʻI,Ñ□A[fAf<fof€,ðŠ],]f{f^f",ðfNfŠfbfN,μ,Ä,,¾,³,¢□BWWWfuf ‰fEfU,ª<N"®,μ□AfAf<fof€,ª•\ަ,³,ê,Ü,·□B

# fCf□□[fW□EfAf<fof€,ÌŽg,¢•û - WWWfuf‰fEfU,Ì'€□ì

fCf□□[fW□EfAf <fof€,ð<N"®,µ,Ä□AfŠfXfg,©,çfAf <fof€,ð'I,Ñ□A[fAf <fof€,ðŠ],-]f{f^f",ðfNfŠfbfN,·,é,Æ□AWWWfuf‰fEfU,ª<N"®,µ,Ü,·□BfAf <fof€,Ì•\ަŒ`'Ô,Í□AfAf <fof€ ,ð□ì□¬,µ,½Žž,É□Ý'è,µ,½fy□[fWfXf^fCf <,É,æ,Á,Ä•Ï,í,è,Ü,·□B ,±,±,Å,Í□wNetscape Navigator□x‰pŒê"Å,ð—á,ɉð□à,µ,Ä,¢,Ü,·□B

#### •\Œ`Ž®fAf<fof€,Ì—á</p>

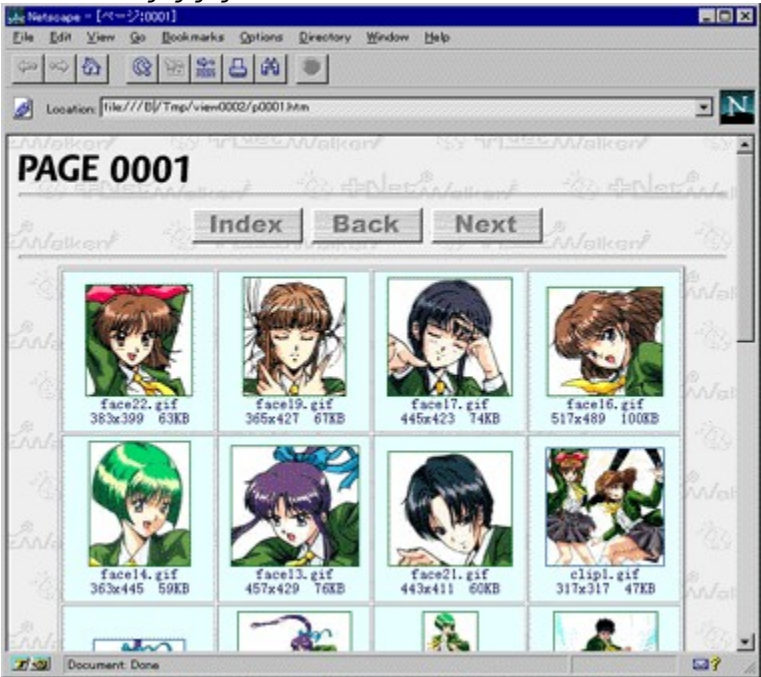

#### **□ŸŠeŒ`Ž®,É**<¤'Ê,•,é'€**□ì**]E<@"\

,±,±,Å,ĺŠeŒ`Ž®,É<¤'Ê,∙,é'€∏ì∏E<@"\,É,Â,¢,ĉð∏à,μ,Ü,·∏B

#### **∐ž[Index]f{f^f**"

,±,Ìf{f^f",ðfNfŠfbfN,∙,é,Æ□A<u>fCf"fffbfNfXfy□[fW</u>,ª•\ަ,³,ê,Ü,·□B

#### □ž[Back]f{f^f"

,±,Ìf{f^f̃",ð̃fŇſŠfbfN,·,é,Æ□A'O,Ìfy□[fW,ÌfAf‹fof€,ª•\ަ,³,ê,Ü,·□BWWWfuf ‰fEfU,Ì[BACK]f{f^f",Æ,Í□«Ž¿,ª^Ù,È,è,Ü,·,Ì,Å,²′□^Ó,,¾,³,¢□B

#### **∐ž[Next]f{f^f"**

,±,Ìf{f^f",ðfŇfŠfbfN,·,é,Æ□AŽŸ,Ìfy□[fW,ÌfAf‹fof€,ª•\ަ,³,ê,Ü,·□B

#### ∐žfTf€flfCf<‰æ'œ

#### flfvfVf‡f",ªON,Ì□ê□‡

fAf<fof€,ð•\ަ,µ,Ä,¢,efEfBf"fhfE,Ì□ã,É□AWWWfuf‰fEfU,Ì□V,µ,¢fEfBf"fhfE,ªŠJ,«□Aftf<fTfCfY,Ì

‰æ'œ,ª•\ަ,³,ê,Ü,·□B‰æ'œ,ðŒ©□I,Á,½,ç□Aftf<fTfCfY‰æ'œ,ð•\ަ,µ,Ä,¢ ,éfEfBf"fhfE,ð•Â,¶,Ä□AfAf<fof€,ð•\ަ,µ,Ä,¢,éfEfBf"fhfE,É-ß,Á,Ä,,¾,³,¢□B ,½,¾,µ□A□wInternet Explorer Ver2.0□x,Å,Í□A□V,µ,¢fEfBf"fhfE,ªŠJ,©,,□AfAf<fof€,ð•\ަ,µ,Ä,¢ ,éfEfBf"fhfE,Éftf<fTfCfY,̉æ'œ,ª•\ަ,³,ê,Ü,·□B,±,Ì□ê□‡,Í□A‰æ'œ,ðŒ©□I,Á,½,ç□AWWWfuf ‰fEfU,Ì[BACK]f{f^f",ÅfAf<fof€,É-ß,Á,Ä,,¾,³,¢□B

**flfvfVftf",ªOFF,Ì□ê□‡** fAf‹fof€,ð•\ަ,µ,Ä,¢,éfEfBf"fhfE,Éftf‹fTfCfY‰æ'œ,ª•\ަ,³,ê,Ü,·□B,±,Ì□ê□‡,Í□A ‰æ'œ,ðŒ©□I,Á,½,ç□AWWWfuf‰fEfU,Ì[BACK]f{f^f",ÅfAf‹fof€,É-ß,Á,Ä,,³,¢□B

,Ü,½ □AfAf <fof€,Ìfy □[fWfXf^fCf <,  $\hat{a}$  □A • \,Ì'å,«,³(□c□A‰;,̉æ'œ□"),â"wŒi,ÌŠG,ÌŽí— Þ,È,Ç,Í□AfAf <fof€□ì□¬Žž,É[□Ú□×□Ý'è]f{f^f",ðfNfŠfbfN,µ,Ä□Ý'è,Å,«,Ü,·,ª□AfAf <fof€,ð[ì□¬,µ,½ Œã,Å,à•Ï□X,ª‰Â"\,Å,·□B

# **∏ŸftfŒ[**[f€Œ`Ž®fAf‹fof€

ftfŒ[[f€Œ`Ž®,ÌfAf‹fof€,ĨŽŸ,Ì,æ,¤,ȉæ–Ê,É,È,è,Ü,·[]B

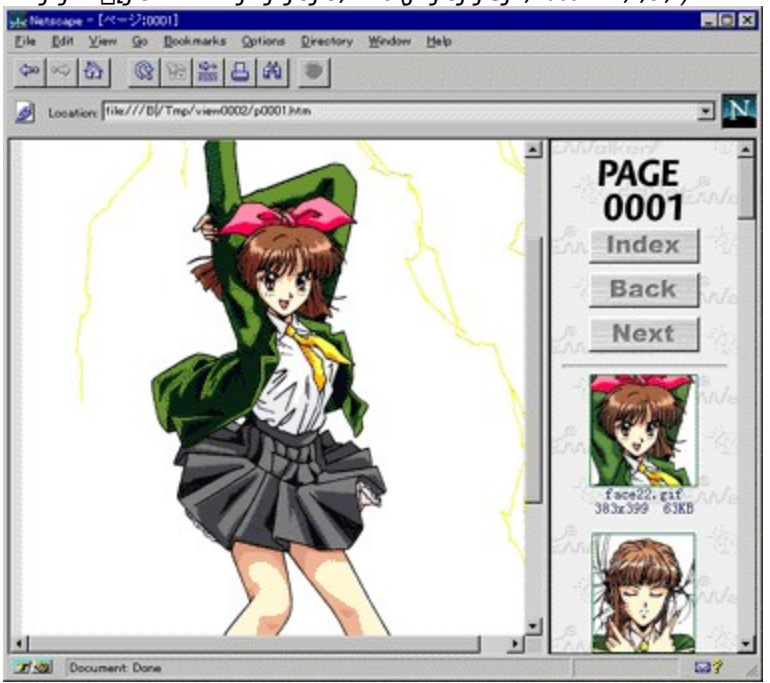

ftfŒ[[f€Œ`Ž®fAf<fof€,Ì—á(fTf€flfCf<,²‰E'¤,Ì,à,Ì)</p>

ftf $\mathbb{C}$ [[f $\mathbb{C}$ `Ž $\mathbb{B}$ fAf<fof $\mathbb{E}$ , $[\square A'^4$ ,] $\mathbb{C}$ `Ž $\mathbb{B}$ , $\mathcal{E}$ `Ù,È,è $\square A^{\infty} \mathbb{Z} - \mathbb{E}$ , $]\square \P, Ü, \frac{1}{2}$ , $[\infty \mathbb{E}, \mathbb{E}$   $\infty \mathbb{Z}' \infty$ , ]fTf $\mathbb{E}$ flfCf<, $\mathbb{P}^{\bullet} \setminus \mathbb{Z}_{+,3}$ , $\mathbb{P}, U, \square B, \pm, \pm, \mathbb{A} \bullet \setminus \mathbb{Z}_{+,\mu}, \frac{1}{2}, \mathbb{Q}$   $\infty \mathbb{Z}' \infty$ , ]fTf $\mathbb{E}$ flfCf<, $\mathbb{P} \bullet \setminus \mathbb{Z}_{+,3}$ ,  $\mathbb{E}, U, \square B$ ,  $\pm, \pm, \mathbb{A} \bullet \setminus \mathbb{Z}_{+,\mu}, \mathbb{Z}_{+,\mu}$  $\mathbb{Z}' \infty$ , ]ff $\mathbb{E}$ []f $\mathbb{E}$ C` $\mathbb{Z}' \mathbb{E}$ fAf<br/>(fof $\mathbb{E}, \mathbb{I} \square A^{\infty} \mathbb{Z}' \infty$ , ] $\mathbb{E}$ <br/>( $\square A^{\infty} \mathbb{Z}' \infty$ , ] $\mathbb{E}$ <br/>( $\square A^{\infty} \mathbb{Z}' \infty$ , ] $\mathbb{E}$ <br/>( $\square A^{\infty} \mathbb{Z}' \infty$ , ] $\mathbb{E}$ <br/>( $\square A^{\infty} \mathbb{Z}' \infty$ , ]<br/>( $\square A^{\infty} \mathbb{Z}' \infty$ , ]

- [wNetscape Navigator]x,Í•ÄNetscapeŽĐ,Ì]¤•W,Å,·]B
  [wInternet Explorer]x,ÍMicrosoftŽĐ,Ì]¤•W,Å,·]B

#### ▶ fCf"fffbfNfXfy□[fW

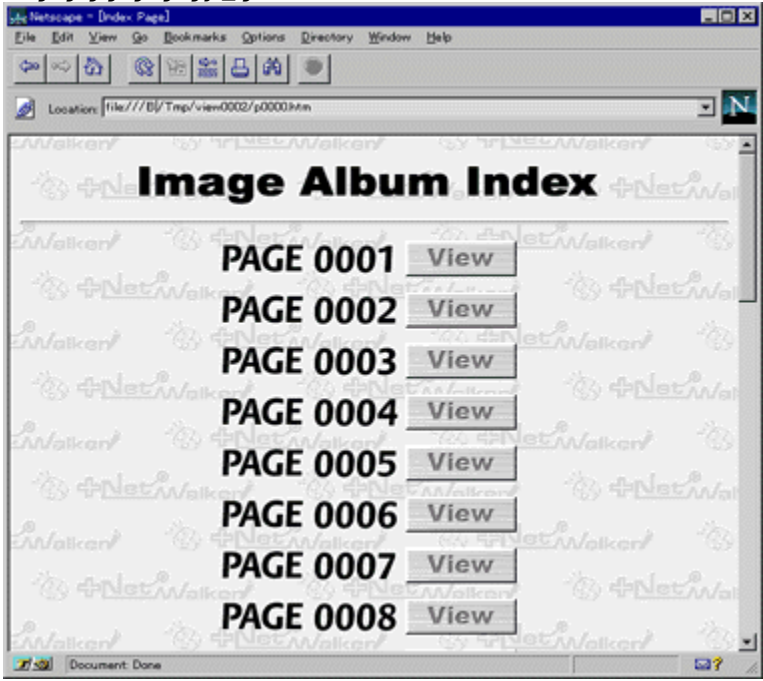

# f**lfCf**"fEfBf"fhfE

fCf□□[fW□EfAf<fof€,ð<N"®,·,é,ÆŽŸ,̉æ−Ê,ª•\ަ,³,ê,Ü,·□B,±,ê,ªfCf□□[fW□EfAf<fof€ ,Ìf□fCf"fEfBf"fhfE,Å□A,·,×,Ä,Ì'€□ì,Í,±,±,©,ç□s,¢,Ü,·□B

| ▶ <i>f</i> □fCf"j | fEfBf"fhfE                                   |
|-------------------|----------------------------------------------|
| 🌆 Image A         | Album 💶 🖂 🗙                                  |
| -                 | 다.<br>아/alken/ Image Album                   |
| 閲覧                | アルパム一覧(L)<br>サンブル画像<br>96年11月04日の更新ファイルのアルバム |
|                   | アルハンムを開く(い) アルハンム管理(ロ)                       |
|                   |                                              |
|                   | 更新ファイルをアルバム化(№)                              |
| 作成                | 指定フォルダをアルバム化(E) 環境設定(_)                      |
|                   | 終了(Q) ^ルフ <u>゚(H</u> )                       |

**□Ÿ‰{——** 

fAf<fof€‰{——,ÉŠÖ,∙,éfRf"fgf□□[f<,É,ĺŽŸ,Ì,à,Ì,ª, ,è,Ü,·□B

#### **□žfAf**<fof€^ê——fŠfXfg

,±,±,É□ì□¬□Ï,Ý,ÌfĀf<ƒof€-¼,ª•\ަ,³,ê,Ü,·□B fAf<fof€,ð•\ަ,μ,½,¢,Æ,«,Í□AfAf<fof€,ð'I'ð,μ,Ä[fAf<fof€,ðŠJ,-]f{f^f",ðfNfŠfbfN,·,é,©□AfAf<fof€-¼,ðf\_fuf<fNfŠfbfN,·,ê,Î□AWWWfuf ‰fEfU,ª<N"®,³,ê□AfAf<fof€,ª•\ަ,³,ê,Ü,·□B

#### Dž[fAf<fof€,ðŠJ,]f{f^f"

ĴAĴ<ſoĴ€,ð∙\ަ,µ,¼,¢,Æ,«,ÉŽg—p,µ,Ü,·□B ,±,̃{ƒ^ƒ",ðfNfŠfbfN,·,é,Æ□AfAf<fof€^ê——fŠfXfg,Å'I'ð,³,ê,Ä,¢,éfAf<fof€,ð□AWWWfuf ‰fEfU,ð<N"®,µ,Ä•\ަ,µ,Ü,·□BfAf<fof€,ª,Đ,Æ,Â,à-³,¢□ê□‡,ÍfNfŠfbfN,Å,«,Ü,¹,ñ□B

#### **]**ž[fAf<fof€ŠÇ—]]f{f^f"

fAf‹fof€,Ì□X□V,â□í□œ,È,Ç□AfAf‹fof€,ÌŠÇ—□,ð□s,È,¤□ê□‡,ÉŽg—p,µ,Ü,·□B ,±,Ìf{f^f",ðfNfŠfbfN,·,é,Æ□AfAf‹fof€ŠÇ—□,ÌfEfBf"fhfE,ªŠJ,«□AfAf‹fof€ ,Ì□X□V,â□í□œ□Afvf□fpfefB•\ަ,ð□s,¤,±,Æ,ª,Å,«,Ü,·□B

# <u> fAf {fof€ŠÇ—□fEfBf"fhfE</u>

**\_**|Ÿ\_))\_¬

ĪĀf<fof€[]ì□¬,ÉŠÖ,∙,éfRf"fgf□□[f<,É,ĺŽŸ,Ì,à,Ì,ª, ,è,Ü,·□B

#### ]ž[]X]Vftf@fCf‹,ðfAf‹fof€‰»]f{f^f"

+Net Walker,Åf\_fEf"f□[[fh,μ,½ftf@fCf<,ðfAf<fof€‰»,μ,½,¢,Æ,«,ÉŽg—p,μ,Ü,·□B ,±,Ìf{f^f",ðfNfŠfbfN,·,é,Æ□A"ú•t-^,É•t,¯,ç,ê,½□X□Vftf@fCf<,Ì'I'ð,ÌfEfBf"fhfE,ª•\ަ,³,ê□A ‰½"ú,Éf\_fEf"f□□[fh,μ,½ftf@fCf<,ðfAf<fof€‰»,·,é,©,ð'I'ð,Å,«,Ü,·□B ,È,¨□A+Net Walker,Å□ì□¬,μ,½□X□Vftf@fCf<fŠfXfg,ª-³,¢□ê□‡,ÍfNfŠfbfN,Å,«,Ü,¹,ñ□B

**`**□^Ó

+Net

$$\begin{split} & \mathsf{Valker}, \\ \mathsf{flfvfVf} = \mathsf{f}^{\circ}, \\ & \mathsf{h}_{\mathcal{A}_{\mathcal{A}}}}}}}}} \\ & \mathsf{f}_{\mathcal{A}_{\mathcal{A}_{\mathcal{A}}}} \\ & \mathsf{f}_{\mathcal{A}_{\mathcal{A}}} \\ & \mathsf{f}_{\mathcal{A}_{\mathcal{A}}} \\ & \mathsf{f}_{\mathcal{A}_{\mathcal{A}}} \\ & \mathsf{f}_{\mathcal{A}_{\mathcal{A}}} \\ & \mathsf{f}_{\mathcal{A}_{\mathcal{A}}} \\ & \mathsf{f}_{\mathcal{A}_{\mathcal{A}}}} \\ & \mathsf{f}_{\mathcal{A}_{\mathcal{A}}} \\ & \mathsf{f}_{\mathcal{A}_{\mathcal{A}}} \\ & \mathsf{f}_{\mathcal{A}_{\mathcal{A}}} \\ & \mathsf{f}_{\mathcal{A}_{\mathcal{A}}} \\ & \mathsf{f}_{\mathcal{A}_{\mathcal{A}}} \\ & \mathsf{f}_{\mathcal{A}_{\mathcal{A}}} \\ & \mathsf{f}_{\mathcal{A}_{\mathcal{A}}} \\ & \mathsf{f}_{\mathcal{A}_{\mathcal{A}}} \\ & \mathsf{f}_{\mathcal{A}_{\mathcal{A}}} \\ & \mathsf{f}_{\mathcal{A}_{\mathcal{A}}} \\ & \mathsf{f}_{\mathcal{A}_{\mathcal{A}}} \\ & \mathsf{f}_{\mathcal{A}_{\mathcal{A}}}} \\ & \mathsf{f}_{\mathcal{A}_{\mathcal{A}}} \\ & \mathsf{f}_{\mathcal{A}_{\mathcal{A}}} \\ & \mathsf{f}_{\mathcal{A}_{\mathcal{A}}} \\ & \mathsf{f}_{\mathcal{A}_{\mathcal{A}}} \\ & \mathsf{f}_{\mathcal{A}_{\mathcal{A}}} \\ & \mathsf{f}_{\mathcal{A}_{\mathcal{A}} \\ & \mathsf{f}_{\mathcal{A}_{\mathcal{A}}} \\ & \mathsf{f}_{\mathcal{A}_{\mathcal{A}}} \\ & \mathsf{f}_{\mathcal{A}}} \\ & \mathsf{f}_{\mathcal{A}}} \\ & \mathsf{f}_{\mathcal{A}}} \\ & \mathsf{f}_{\mathcal{A}_{\mathcal{A}}} \\ & \mathsf{f}_{\mathcal{A}}} \\ & \mathsf{f}_{\mathcal{A}}} \\ & \mathsf{f}_{\mathcal{A}}} \\ & \mathsf{f}_{\mathcal{A}}} \\ & \mathsf{f}_{\mathcal{A}} \\ & \mathsf{f}_{\mathcal{A} \\ & \mathsf{f}_{\mathcal{A}} \\ & \mathsf{f}_{\mathcal{A} \\ & \mathsf{f}_{\mathcal{A}} \\ & \mathsf{f}_{\mathcal{A}} \\ & \mathsf{f}_{\mathcal{A}} \\ & \mathsf{f}_{\mathcal{A}$$

#### Dž[Žw'èftfHf<f\_,ðfAf<fof€‰»]</pre>

f̈n□[[fhfff̈́Bf̈XfŇ□ā̈,̉ǽʻœf̈tf@fCf̄‹,ðfAf‹fof€‰»,μ,½,¢,Æ,«,ÉŽg—p,μ,Ü,·□B ,±,Ìf{f^f",ðfNfŠfbfN,∙,é,Æ□A□V‹K,É□ì□¬,∙,éfAf‹fof€,Ì-¼'O,â□AfAf‹fof€‰»,μ,½,¢ ‰æ'œftf@fCf‹,Ì, ,éftfHf‹f\_□Afy□[fWfXf^fCf‹,ðŽw'è,∙,éfEfBf"fhfE,ª•\ަ,³,ê,Ü,·□B

<u> Žw'èftfHf‹f\_fAf‹fof€‰»fEfBf"fhfE</u>

#### **□ž[ŠÂ‹«**□Ý'è]f{f^f"

ĴĊĴ□□[fW□EfAĴ<ſŌf€Ĵ,Å□ì□¬,·,éfAf<fof€,̕ۑ¶□æ,â□AŽg—p,µ,Ä,¢,éWWWfuf‰fEfU,ÌŽí— Þ,ð□Ý'è,·,é,Æ,«,ÉŽg—p,µ,Ü,·□B,Ü,½□A□ufCf□□[fW□EfAf<fof€□v,Ìfo□[fWf‡f"□î•ñ,Ì•\ ަ,à,Å,«,Ü,·□B

ŠÂ‹«□Ý'èfEfBf"fhfE - ŠÂ‹«□Ý'è
ŠÂ‹«□Ý'èfEfBf"fhfE - fo□[fWf‡f"□î•ñ

**□Ÿ[□I—¹]f{f^f"** fCf<u>□</u>□[fW□EfAf∢fof€,ð□I—¹,μ,Ü,·□B

**□Ÿ[fwf<fv]f{f^f"** ,±,Ìfwf<fvf⊡fbfZ□[fW,ð•\ަ,μ,Ü,·□B

# fAf<fof€ŠÇ—□fEfBf"fhfE

f□fCf"fEfBf"fhfE,Å[fAf‹fof€ŠÇ—□]]f{f^f",ðfNfŠfbfN,·,é,Æ□AŽŸ,ÌfEfBf"fhfE,ª•\ަ,³,ê,Ü,·□B,± ,±,Å[′Î□ÛfAf‹fof€'I'ð]fŠfXfg,©,çfAf‹fof€,ð'I,ñ,Å□AfAf‹fof€,Ì□X□V□A□í□œ□Afvf□fpfefB•\ ަ,ª,Å,«,Ü,·□B

|  | ۱. | fAf <fof€šc-< th=""><th>–⊓fEfBf"fhfE</th></fof€šc-<> | –⊓fEfBf"fhfE |
|--|----|------------------------------------------------------|--------------|
|--|----|------------------------------------------------------|--------------|

| アルバム管理                          | ×                                   |
|---------------------------------|-------------------------------------|
| ┌ 対象アルバム選択(L)                   |                                     |
| サンプル画像<br>96年11月04日の更新ファイルのアルバム | 更新( <u>F</u> )                      |
|                                 | 肖耶余(三)                              |
|                                 | <u>プロノパティ(R)</u>                    |
| ОК                              | キャンセル ヘルフ <sup>*</sup> ( <u>H</u> ) |

#### **□Ÿ[□**X**□**V]f{f^f"

, ±, lf{f^f",ðfNfŠfbfN, ·, é, Æ[]AfAf<fof€[]X[]VfEfBf"fhfE,  $^{a}$  • \ަ, <sup>3</sup>, ê, Ü, ·]B 'Î]Û, lfAf<fof€, <sup>a</sup>f]fCf"fEfBf"fhfE, l[[]X[]Vftf@fCf<,ðfAf<fof€ ‰»]f{f^f",Å[]][¬,µ,½,à,l,l]ê[]‡[]AfAf<fof€,l]]][¬,Ü,½,l[]X[]V,lŒã,Å[]A,<sup>3</sup>,ç,É+Net Walker,Åf\_fEf"f[]][fh,µ,½ftf@fCf<,<sup>a</sup>, ,é,Æ,«,É[]A[]X[]V,<sup>3</sup>,ê,½ftf@fCf<,ðfAf<fof€,É'Ç ‰Á, ·, é,½,ß,ÉŽg—p,µ,Ü, ·]B 'Î[]Û, lfAf<fof€, <sup>a</sup>f]fCf"fEfBf"fhfE, l[Žw'èftfHf<f\_,ðfAf<fof€ ‰»]f{f^f",Å[]][¬,µ,½,à,l,l]ê[]‡[]AftfHf<f\_,É'ljÁ,µ,½‰æ'œftf@fCf<,<sup>a</sup>, ,é,Æ,«,â[]í[]œ,µ,½ ‰æ'œftf@fCf<,<sup>a</sup>, ,é,Æ,«,É[]AftfHf<f\_,l"à—e,ÆfAf<fof€, l"à—e,ð^ê'v,<sup>3</sup>,1,é,½,ß,ÉŽg p,µ,Ü,·]B

#### <u> fAf fof€ X VfEfBf"fhfE</u>

#### **□Ÿ[□**í**□**œ]f{f^f"

,,±,̃{ƒ^f‴,ðƒŇƒŠfbfN,·,é,Æ□AŽw'è,³,ê,½fAf‹fof€,ª□í□œ,³,ê,Ü,·□B □í□œ,³,ê,é,Ì,Í□ufCf□□[fW□EfAf‹fof€□v,Å□ì□¬,μ,½fAf‹fof€ ,ÌŠÖŒW,Ìftf@fCf‹,¾,⁻,Å,·,Ì,Å□Af\_fEf"f□□[fh,μ,½‰æ'œftf@fCf‹,»,Ì,à,Ì,Í□í□œ,³,ê,Ü,¹,ñ□B

#### **□Ÿ[fvf]**fpfefB]f{f^f"

,±,Ìf{f^f",ðfŇfŠfbfN,·,é,Æ□AŽw'è,³,ê,½fAf‹fof€,Ìfvf⊡fpfefB(fAf‹fof€-¼□AŽQ□ÆŒ³□A•Û'¶□ê□Š□A□ì□¬"úŽž□A□X□V"úŽž),ª•\ަ,³,ê,Ü,·□B fAf‹fof€-¼,Ì•Ï□X,ð□s,È,¤□ê□‡,à□A,±,Ì[fvf□fpfefB]f{f^f",ðŽg—p,μ,Ü,·□B

# <u> fAf<fof€fvf□fpfefBfEfBf"fhfE</u>

□**Ÿ[OK]f{f^f"** fEfBf"fhfE,ð•Â,¶,Äf□fCf"fEfBf"fhfE,É-ß,è,Ü,·□B

□**Ÿ[fLfff"fZf<]f{f^f"** fEfBf"fhfE,ð•Â,¶,Äf<u>□</u>fCf"fEfBf"fhfE,É-ß,è,Ü,·<u>□</u>B

□**ϔ[fwf<fv]f{f^f"** ,±,Ìfwf<fv,ð∙\ަ,μ,Ü,·<u>□</u>B

# fAf<fof€**□**X**□**VfEfBf"fhfE

,±,̉æ–Ê,Å,Í∏AfAf<fof€,Ìfy∏[fWfXf^fCf<,ð•Ï∏X,Å,«,Ü,·∏B

### *fAf<fof€ X VfEfBf"fhfE*

| 7 | ルバム更新      |                  | × |
|---|------------|------------------|---|
|   | - アルバム更新-  |                  |   |
|   | ፖルバム名:     | サンプル画像           |   |
|   | 参照元:       | C.¥sample¥       |   |
|   | ^*-ን፣አያብሥ: | 表形式              |   |
|   |            | 詳細設定(1)          |   |
|   | アルバム保存ファ   | ήルՋ°: Β.¥Τmp¥    |   |
|   |            | OK キャンセル ヘルフ (H) |   |

#### **□ŸfAf**<**fof€**-¼

,±,±,É∏X∏V'Î∏Û,ÌfAf<fof€-¼,ª•\ަ,³,ê,Ü,·∏B

### ΠΫŽΟΠÆŒ<sup>3</sup>

f□fCf"fEfBf"fhfE,Ì[□X□Vftf@fCf<,ðfAf<fof€‰»]f{f^f",Å□ì□¬,μ,½fAf<fof€,Å,Í□A+Net Walker,Ì□X□Vftf@fCf<fŠfXfg,Ìftf@fCf<-¼,ª•\ަ,³,ê,Ü,·□B ,Ü,½□Af□fCf"fEfBf"fhfE,Ì[Žw'èftfHf<f\_,ðfAf<fof€‰»],Å□ì□¬,μ,½fAf<fof€ ,Å,Í□AŒŸ□õftfHf<f\_,ª•\ަ,³,ê,Ü,·□B

### **□Ÿfy□[fWfXf^fCf**<

,±,±,Å□ì□¬,·,éfAf<fof€,Ìfy□[fWfXf^fCf<,ð'l'ð,μ,Ü,·□B fy□[fWfXf^fCf<,ĺ□Ă□u<u>•\Ć`Ž®</u>□v□A□u<u>A-§Œ`Ž®</u>□v□A□u<u>ftfŒ□[f€Œ`Ž®</u>□v,Ì3Ží— Þ,©,ç'l'ð,Å,«,Ü,·□B

### **ΠΫ[**ΠÚ**Π×**Π**Ý**'è]f{f^f"

fyΠ[fWfXf<sup>-</sup>fCf<—",Å'l'ð,μ,½fy□[fWfXf<sup>-</sup>fCf<,É,Â,¢,Ä,Ì□Ú□×□Ý'è,ª,Å,«,Ü,·□B

# **□ŸfAf**<fofۥÛ'¶ftfHf<f\_

ſĂſźſoſ€,ð∙Ûʻ¶,∙,éſtſĦſźſ Ĩª∙\ަ,³,ê,Ü,·□B,± ,ê,ĺf□fCf"fEfBf"fhfE,Ì□uŠÂ‹«□Ý'è□v,ÅŽw'è,³,ê,½ftfHf‹f\_,Å,·□B

### **∏Ÿ[OK]f{f^f**"

Žw'è,³,ê,½fy[[fWfXf^fCf<,Å[]AfAf<fof€,Ì[]X[]V,ðŠJŽn,µ,Ü,·[]BfAf<fof€ ,Ì□X□V'†,Í□A□ì<Æ,Ì□i□s□ó<µ,ªfo□[,Å•\ަ,³,ê,Ü,·□B

□**Ÿ[fLfff"fZf<]f{f^f"** fAf<fof€,Ì□X□V,ð,¹,\_,ÉfAf<fof€ŠÇ—□fEfBf"fhfE,É-ß,è,Ü,·□B

# □**Ϋ[fwf‹fv]f{f^f"** ,±,Ìfwf‹fv,ð∙\ަ,μ,Ü,·□B

# <u> fAf∢fof€ŠÇ—∏fEfBf"fhfE</u>

# fAf<fof€fvf□fpfefBfEfBf"fhfE

Žw'è,<sup>3</sup>,ê,½fAf<fof€,Ìfvf□fpfefB(fAf<fof€-¼□AŽQ□ÆŒ³□A•Û'¶□ê□Š□A□ì□¬"úŽž□A□X□V"úŽž),ð•\ަ, $\mu$ ,Ü,·□B fAf<fof€-¼,Ì•Ï□X,ð□s,È,¤□ê□‡,à□A,±,Ì[fvf□fpfefB]f{f^f",ðŽg—p, $\mu$ ,Ü,·□B

*fAf<fof€fvf*\_fpfefBfEfBf"fhfE

| <u>ም</u> ルለኄፈውንንプロለ <sup>®</sup> ティ                    | ×                |
|--------------------------------------------------------|------------------|
| - アルバムの情報                                              |                  |
| 参照元 : C:¥sample¥<br>保存場所 : B:¥Tmp¥view0002             |                  |
| 作成日時: 1996年11月4日 14:42:03<br>更新日時: 1996年11月4日 14:42:04 |                  |
| ОК <b>+</b> +уън                                       | ^⊮フ <u>゙(H</u> ) |

#### **□ŸfAf<fof€-¼**

,±,±,ÉfĂf<fof€-¼,ª•\ަ,³,ê,Ü,·□B,±,±,ÅfAf<fof€-¼,ð•Ï□X,·,é,±,Æ,à,Å,«,Ü,·□B

#### **ŊŸŽQ**Ŋ**ÆŒ**³

f□fCf"fEfBf"fhfE,Ì[□X□Vftf@fCf<,ðfAf<fof€‰»]f{f^f",Å□ì□¬,µ,½fAf<fof€,Å,Í□A+Net Walker,Ì□X□Vftf@fCf<fŠfXfg,Ìftf@fCf<-¼,ª•\ަ,³,ê,Ü,·□B f□fCf"fEfBf"fhfE,Ì[Žw'èftfHf<f\_,ðfAf<fof€‰»],Å□ì□¬,µ,½fAf<fof€,Å,Í□AŒŸ□õftfHf<f\_,ª•\ ަ,³,ê,Ü,·□B

#### **ŊŸ∙Û'¶ŊêŊŠ**

ĪĀf<fof€,ª•Ū`¶,³,ê,Ä,¢,éftfHf<f\_-¼,ª•\ަ,³,ê,Ü,·□B

**ŊŸ**ŊìŊ¬"úŽž

#### **ŊŸŊX**ŊV"úŽž

fAf<fof€,Ì•Ï□X"úŽž,ª•\ަ,³,ê,Ü,·□B

#### **□Ÿ[OK]f{f^f**"

fAf<fof€-¼,ð•Ï□X,μ,½□ê□‡,ĺfAf<fof€-¼,ð•Ï□X,μ□AfAf<fof€ŠÇ—□fEfBf"fhfE,É-ß,è,Ü,·□B

#### **□Ÿ[fLfff"fZf**<**]f**{f^f"

fAf<fof€-¼,Ì•Ï□X,ð,¹,,,É□AfAf<fof€ŠÇ—□fEfBf"fhfE,É-ß,è,Ü,·□B

# **□Ÿ[fwf<fv]f{f^f**"

,±,Ìfwf́<fv,ð∙\ަ,µ,Ü,∙∏B

<u> fAf∢fof€ŠÇ—⊡fEfBf"fhfE</u>

## **□XUftf@fCf**<fAf<fof€‰»(**0**X**Uftf@fCf**<'I'ð)fEfBf"fhfE

+Net

 $Walker, \&f_fEf"f_[][fh, \mu, \frac{1}{2}ftf@fCf <, i[A"\acute{u} \bullet t, \&A \bullet a\check{S}, , ], \&A, M, A \bullet a\check{S}, A, A \bullet a\check{S}, A, A \bullet a\check{S}, A, A \bullet a\check{S}, A, A \bullet a\check{S}, A, A \bullet a\check{S}, A \bullet a\check{S},$  $\label{eq:approx_approx_appr$ ,Æ,ª,Å,«,Ü,∙∏B □X□Vftf@fCf<fŠfXfg,©,ç□X□Vftf@fCf<,ð'I,Ñ□A[OK],ð‰Ÿ,·,Æ⊓AfAf<fof€-¼,È,C,Ì"ü—

ĺ,ð∏s,¤fEfBf"fhfE,ª∙\ަ,³,ê,Ü,∙∏B

□X□Vftf@fCf<fAf<fof€‰»fEfBf"fhfE</p>

| 更新ファイルをアルバム化                                   | × |
|------------------------------------------------|---|
| _ 更新ファイル(L)                                    |   |
| 96年11月04日の更新ファイル                               |   |
|                                                |   |
|                                                |   |
|                                                |   |
|                                                |   |
|                                                |   |
|                                                |   |
|                                                | 1 |
|                                                |   |
|                                                |   |
| ОК <b>キ</b> ャンセル ヘルフ <sup>*</sup> ( <u>H</u> ) |   |
|                                                |   |

#### **ΠΫ["à—e∙∖ަ]f{f^f"**

'l'ð,μ,½□X□Vftf@fCf<,Ì"à—e,ðWWWfuf‰fEfU,Å•\ަ,μ,Ü,·□B

#### **∏Ÿ[OK]f{f^f**"

[[]X]Vftf@fCf<]fŠfXfg,©,ç]X]Vftf@fCf<,ð'I,Ñ]A[OK],ðfNfŠfbfN,∙,é,Æ]AfAf<fof€-¼,È,Ç,Ì"ü ĺ,ð∏s,¤fEfBf"fhfE,ª∙\ަ,³,ê,Ü,∙∏B

**□Ÿ[fLfff"fZf<]f{f^f"** fAf<fof€,Ì<u>□</u>ì□¬,ð,¹,¸,Éf<u>□</u>fCf"fEfBf"fhfE,É-ß,è,Ü,·<u>□</u>B

### □Ÿ[fwf<fv]f{f^f"

,±,Ìfwf<f∨,ð∙\ަ,μ,Ü,·□B

### **□X□Vftf@fCf**<fAf<fof€‰»(**□**V<K**□**ì**□**¬)fEfBf"fhfE

,±,̉æ-Ê,Å,Í□A+Net Walker,Å□ì□¬,μ,½□X□Vftf@fCf<,©,çfAf<fof€ ,ð□ì□¬,·,é,½,ß,Ì□Ý'è,ð□s,È,¢,Ü,·□B

□X□Vftf@fCf<fAf<fof€‰»(□V<K□ì□¬)fEfBf"fhfE</p>

#### **□ŸfAf<fof€-¼**

,±,±,É⊡Ì□¬,·,éfAf‹fof€,Ì-¼'O,ð"ü—ĺ,µ,Ü,·□B ,±,±,Å□Ý'è,µ,½fAf‹fof€-¼,ĺ□Af□fCf"fEfBf"fhfE,ÌfAf‹fof€^ê——fŠfXfg"à,È,Ç,É•\ަ,³,ê,Ü,·□B□ ‰Šú'l,Å,ĺ□uXX″NXXŒŽXX"ú,Ì□X□Vftf@fCf‹,ÌfAf‹fof€□v,Æ,È,Á,Ä,¢,Ü,·,Ì,Å□A"K‹X•Ï□X,µ,Ä,-,¾,³,¢□B

#### **□Ÿfy□**[fWfXf^fCf<

,±,±,Å[ì[]¬,·,éfÂf‹fof€,Ìfy[[fWfXf^fCf‹,ð'l'ð,μ,Ü,·[]B fy[[fWfXf^fCf‹,Í[]A[]u<u>•\Œ`Ž®[]</u>v[]A[]u<u>[Å-§Œ`Ž®[</u>]v[]A[]u<u>ftfŒ[[f€Œ`Ž®[]</u>v,Ì3Ží— Þ,©,ç'l'ð,Å,«,Ü,·[]B

#### **□Ÿ[□**Ú**□**×**□**Ý'è]f{f^f"

fyੁ<mark>[[</mark>fWfXf<sup>~</sup>fCf<—",Å'ĺ'ð,μ,½fy□[fWfXf^fCf<,É,Â,¢,Ä,Ì□Ú□×□Ý'è,ª,Å,«,Ü,·□B

#### <u>fy[[fWfXf^fCf<[Ú]×[Ý'èfEfBf"fhfE - •\@`Ž®</u>

- <u> fy[[fWfXf^fCf‹[Ú[×[Ý'èfEfBf"fhfE [Å-§Œ`Ž®</u>
- <u> fy□[fWfXf^fCf‹□Ú□×□Ý'èfEfBf"fhfE ftfŒ□[f€Œ`Ž®</u>
- <u>fy[[fWfXf^fCf‹[Ú[×[Ý'èfEfBf"fhfE Šî-{fffUfCf"</u>
- <u> fy□[fWfXf^fCf‹□Ú□×□Ý'èfEfBf"fhfE ‰æ'œ∙\Ž</u>!

### **□ŸfAf<fof€•Û'¶ftfHf<f\_**

,±,±,ÉfAf<fof€,ð•Û′¶,·,éftfHf<f\_,ª•\ަ,³,ê,Ü,·□B,± ,ê,ĺf⊡fCf"fEfBf"fhfE,Ì□uŠÂ<«□Ý'è□v,ÅŽw'è,³,ê,½ftfHf<f\_,Å,·□B

#### **□Ÿ[OK]f{f^f**"

Žw'è,³,ê,½fy[[fWfXf^fCf‹,Å[AfAf‹fof€[]ì[¬,ðŠJŽn,µ,Ü,·[BfAf‹fof€ ,Ì[]ì[¬'†,Í[]A[]ì‹Æ,Ì[]i[]s[]ó‹µ,ªfo[[,Å•\ަ,³,ê,Ü,·[]B

#### **□Ÿ[fLfff("fZf<]f{f^f"**

fAf<fof€,Ì□ì□¬,ð,¹,`,É□uf□fCf"□vfEfBf"fhfE,É-ß,è,Ü,·□B

#### □Ÿ[fwf<fv]f{f^f"

,±,Ìfwf́<fv,ð•\ަ,μ,Ü,∙∏B

# Žw'èftfHf<f\_fAf<fof€‰»fEfBf"fhfE

f□fCf"fEfBf"fhfE,Å[Žw'èftfHf<f\_,ðfAf<fof€‰»]f{f^f",ðfNfŠfbfN,·,é,Æ□AŽŸ,ÌfEfBf"fhfE,ª•\ ަ,³,ê,Ü,·□B,±,±,ÅfffBfXfN,©,ç‰æ'œftf@fCf<,ðŒŸ□õ,µ,ÄfAf<fof€ ,ð□ì□¬,·,é,½,ß,Ì□Ý'è,ð□s,È,¢,Ü,·□B

| Zw'eftfHf <f_,∂faf<fof€‰»fefbf"fhfe< p=""></f_,∂faf<fof€‰»fefbf"fhfe<> |
|------------------------------------------------------------------------|
|------------------------------------------------------------------------|

| 揹 | 定フォレタをアレノ  | N'A(E                     | × |
|---|------------|---------------------------|---|
|   | -新規作成      |                           | 7 |
|   | ፖルバム名:     | サンブル画像                    |   |
|   | 検索フォルダ:    | C:¥sample¥ 参照( <u>B</u> ) |   |
|   | ላት-ንንአንብሥ። | 表形式                       |   |
|   |            | 詳細設定(1)                   |   |
|   | アルバム保存ファ   | オルダ゙: B:¥Tmp¥             |   |
|   |            |                           |   |
|   |            | OK キャンセル ヘルフ (H)          |   |

#### **□ŸfAf<fof€-¼**

,,±,±,É⊡ì⊡,¬,·,éfAf<fof€,Ì–¼'O,ð"ü—Í,µ,Ü,·□B□‰Šú'l,Æ,µ,Ä□u□V<KfAf<fof€□v,ª□Ý'è,³,ê,Ä,¢ ,Ü,·,Ì,Å□A"K<XfAf<fof€–¼,ð•Ï□X,µ,Ä,,¾,³,¢□B ,±,±,Å□Ý'è,µ,½fAf<fof€–¼,Íf□fCf"fEfBf"fhfE,ÌfAf<fof€^ê——fŠfXfg"à,È,Ç,É•\ަ,³,ê,Ü,·□B

#### **□ŸŒŸ□õftfHf**<**f**

\_,±,±,'nᢆæ'œftfjᢆ@fCf‹,ðŒŸ□õ,∙,éftfHf‹f\_,ðŽw'è,μ,Ü,·□BftfHf‹f\_-¼,ð'¼□Ú"ü— Í,∙,é,©□A[ŽQ□Æ]f{f^f",ðfNfŠfbfN,μ,ÄftfHf‹f\_'l'ð,ð,μ□AŒŸ□õftfHf‹f\_,ðŽw'è,μ,Ü,·□B

#### **□Ÿfy□[fWfXf^fCf**<

,±,±,Å[ì[]¬,·,éfAf‹fof€,Ìfy[[fWfXf^fCf‹,ð'l'ð,μ,Ü,·[]B fy[[fWfXf^fCf‹,Í[]A[]u<u>•\Œ`Ž®[]</u>v[]A[]u<u>[Å-§Œ`Ž®[</u>]v[]A[]u<u>ftfŒ[[f€Œ`Ž®[</u>]v,Ì3Ží— Þ,©,ç'l'ð,Å,«,Ü,·[]B

**□Ÿ[□Ú□×□Ý'è]f{f^f"** fy□[fWfXf^fCf‹—",Å'l'ð,μ,½fy□[fWfXf^fCf‹,É,Â,¢,Ä,Ì□Ú□×□Ý'è,ª,Å,«,Ü,·□B

<u> fy□[fWfXf^fCf‹□Ú□×□Ý'èfEfBf"fhfE - •\Œ`Ž®</u>

- <u>fy\_[fWfXf^fCf‹[Ú]×[Ý'èfEfBf"fhfE [Å-§Œ`Ž®</u>
- <u> fy□[fWfXf^fCf‹□Ú□×□Ý'èfEfBf"fhfE ftfŒ□[f€Œ`Ž®</u>
- <u>fy[[fWfXf^fCf<[Ú]×[Ý'èfEfBf"fhfE Šî-{fffUfCf"</u>
- <u> fy□[fWfXf^fCf‹□Ú□×□Ý'èfEfBf"fhfE ‰æ'œ∙\Ž</u>¦

**□ŸfAf<fof€ • Û'¶ftfHf<f\_** ,±,±,ÉfAf<fof€,ð • Û'¶, · ,éftfHf<f\_,ª • \ަ,³,ê,Ü, ·□B,± ,ê,ĺf□fĆf"fĔfĎf"fhfE,Ì□uŠẤ<«ĺÝ ė□v,ÅŽw'è,³,ễ,½ftfHf<f\_,Å,□B

**□Ÿ[OK]f{f^f**" fĂf<fof€[])□¬,ðŠJŽn,μ,Ü,·□BfAf<fof€,Ì□)□¬'†,Í□A□)<Æ,Ì□i□s□ó<μ,ªfo□[,Å•\ަ,³,ê,Ü,·□B

**□Ÿ[fLfff"fZf<]f{f^f"** fAf<fof€,Ì<u>□</u>ì<u>□</u>¬,ð,¹, , É<u>□</u>uf<u>□</u>fCf"□vfEfBf"fhfE,É-ß,è,Ü,·</u><u>□</u>B

**□Ÿ[fwf<fv]f{f^f"** ,±,Ìfwf<fv,ð•\ަ,μ,Ü,·<u>□</u>B

# ŠÂ‹«□Ý'èfEfBf"fhfE - ŠÂ‹«□Ý'è

,±,̉æ–Ê,Å,Í□AfCf□□[fW□EfAf<fof€,ÌŠÂ<«□Ý'è,ð□s,¢,Ü,·□B

ŠÂ‹«□Ý'èfEfBf"fhfE - ŠÂ‹«□Ý'è

| 環境設定                                         | ? ×            |
|----------------------------------------------|----------------|
| 環境設定 ハージョン情報                                 |                |
| アルバム保存フォルダ: <mark>B¥Tmp¥</mark>              | 参照( <u>B</u> ) |
| フラウザの種類: Netscape Navigator Version 3.0 以上 💽 |                |
| □ イメージ・アルバム起動画面のアルバム一覧ウィントウを大きくする            |                |
|                                              |                |
|                                              |                |
|                                              |                |
|                                              |                |
|                                              |                |
| ОК                                           | キャンセル          |

### **□ŸfAf<fof€•Û'¶ftfHf<f\_**

\_,±,,±,ÅfĂf<fof€,ð•Û′¶,·,éf̄t͡fHf<f\_,ðŽw'è,μ,Ü,·□B fCf□□[fW□EfAf<fof€,ª□ì□¬,·,éfAf<fof€,ĺ□A,·,×,Ä,±,±,ÅŽw'è,³,ê,½ftfHf<f\_,Ì'†,É□ì,ç,ê,Ü,·□B fAf<fofۥÛ'¶ftfHf<f\_,Í□A'¼□Ú"ü—Í,·,é,©□A[ŽQ□Æ]f{f^f",ð‰Ÿ,μ,ÄftfHf<f\_,ð'l'ð,μ,Ä,,¾,³,¢□B

#### **∐Ÿfuf‰fEfU,ÌŽí**—Þ

ĴĀf<ſof€,ð□ì□̈¬,·,é□Û,É□Af^□[fQfbfg,Æ,·,éWWWfuf‰fEfU,ðŽw'è,µ,Ü,·□B 'Ήž,µ,Ä,¢,éfuf‰fEfU,Í□A^ȉº,Ì4Ží—Þ,Å,·□B

Netscape Navigator Ver2.0 Netscape Navigator Ver3.0<sup>°</sup>È∏ã Internet Explorer Ver2.0 Internet Explorer Ver3.0<sup>°</sup>È∏ã

<u></u>ΠÝ'è,Í<u></u>ΔŽŸ‰ñ<N"®Žž,©,ç—LŒø,É,È,è,Ü,·<u></u>B

b 'å, «, Èf□fCf"fEfBf"fhfE

| 🔠 Image Album                          |                     |
|----------------------------------------|---------------------|
| - B + Net Malker Ima                   | age Album           |
| 11111111111111111111111111111111111111 | <b>王</b> 承 作成       |
| サンブル画像<br>96年11月04日の更新ファイルのアルバム        | 更新ファイルをアルバムイヒ(№)    |
|                                        | 指定フォルタをアルバム化(E)     |
|                                        |                     |
|                                        | 環境設定(0)             |
| アルバムを開く(い) アルバム管理(1)                   | 終了@ ^ルブ( <u>H</u> ) |

$$\label{eq:constraint} \begin{split} & [] \ddot{\boldsymbol{Y}} [OK] \boldsymbol{f} \{ \boldsymbol{f}^{\boldsymbol{f}} \boldsymbol{f}^{\boldsymbol{f}} \\ & \check{\boldsymbol{Z}} w' \grave{\boldsymbol{e}}, {}^{3}, \grave{\boldsymbol{e}}, {}^{1}\!_{2} [] \check{\boldsymbol{Y}}' \grave{\boldsymbol{e}}, \eth \bullet \hat{\boldsymbol{U}}' \P, \mu, \ddot{\boldsymbol{A}} ] u \boldsymbol{f} ] \boldsymbol{f} \boldsymbol{C} \boldsymbol{f}'' [] v \boldsymbol{f} \boldsymbol{E} \boldsymbol{f} \boldsymbol{B} \boldsymbol{f}'' \boldsymbol{f} \boldsymbol{h} \boldsymbol{f} \boldsymbol{E}, \dot{\boldsymbol{E}} - \boldsymbol{\hat{\boldsymbol{B}}}, \grave{\boldsymbol{e}}, \ddot{\boldsymbol{U}}, \cdot ] \boldsymbol{B} \end{split}$$

# **□Ÿ[fLfff"fZf<]f{f^f"** •Ï[]X,³,ê,½[]Ý'è,ð-³Œø,É,μ,Ä[]uf[]fCf"[]vfEfBf"fhfE,É-ß,è,Ü,·[]B

# ŠÂ‹«□Ý'èfEfBf"fhfE - fo□[fWf‡f"□î•ñ

- ▶ []wNetscape Navigator[]x,Í•ÄNetscapeŽĐ,Ì[]¤•W,Å,·[]B
- $\blacktriangleright$   $\Box$ wInternet Explorer $\Box$ x, ÍMicrosoftŽÐ,  $I\Box$  $= W, Å, \Box B$

# $\check{S}\hat{A} < < \Box \check{Y} \dot{e} f E f B f "f h f E - fo \Box [f W f \ddagger f " \Box i \bullet \tilde{n}$

,±,̉æ-Ê,É,ÍfCf□□[fW□EfAf<fof€,Ìfo□[fWf‡f"□î•ñ,ª•\ަ,³,ê,Ü,·□B

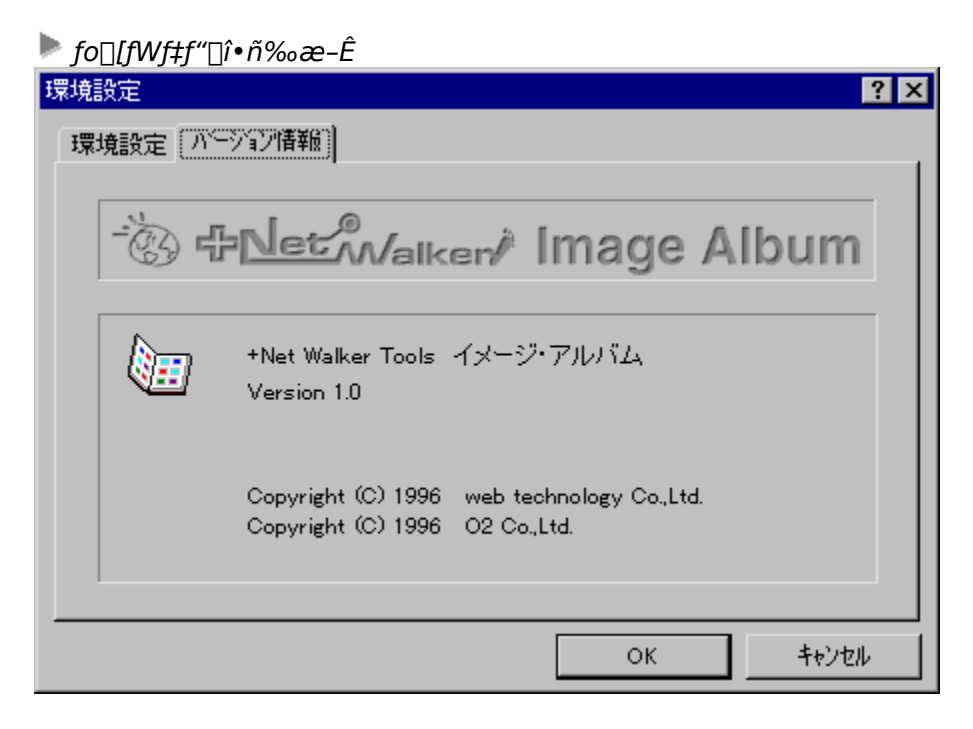

□**Ÿ[OK]f{f^f"** Œ³,ÌfEfBf"fhfE,É-ß,è,Ü,·□B

□**Ÿ[fLfff"fZf<]f{f^f"** Œ³,ÌfEfBf"fhfE,É-ß,è,Ü,·□B

# fy[[fWfXf^fCf<[]Ú[]×[]Ý'èfEfBf"fhfE - •\Œ`Ž®

 $,\pm,\grave{l}^{\infty} = \hat{E}, \grave{A}, \acute{l} \square A \bullet \ \tilde{\Sigma} \otimes, \grave{f} y \square [fWfXf^fCf<,\acute{E}SO,\cdot,\acute{e} \square \acute{Y}'\grave{e}, \eth \square s, ¢, Ü, \cdot \square B$ 

fy□[fWfXf^fCf<□Ú□×□Ý'èfEfBf"fhfE(•\Œ`Ž®)</p>

| ^^ージスタイル詳細設定               | ? × |
|----------------------------|-----|
| 表形式のデザイン 基本デザイン 画像表示       |     |
| ▼ 表の背景色を指定する ●の変更(C)…      |     |
| 表の大きさ(画像数): 横: 6 📑 縦: 10 🚍 |     |
| ▶ 画像のファイル名とサイズを表示する        |     |
| ▶ 転送開始URLを表示する             |     |
| ▶ フルサイズ画像は別のウィントウで表示する     |     |
|                            |     |
|                            |     |
| <br>ОК<br>                 | •   |

#### **□Ÿ•\,Ì"wŒi**□F,ðŽw'è,∙,é(**□‰Šú'l:** ON)

•\,Ì"ŵŒi□F,ðŽw'è,·,é,©,Ç,¤,©,ð□Ý'è,µ,Ü,⊡B "wŒi□F,ðŽw'è,·,é□ê□‡,Í,±,ÌflfvfVf‡f",ðON,É,µ( ^ó,ð•t,¯,é)□A[□F,Ì•Ï□X]f{f^f",ðfNfŠfbfN,µ,Ä□F,ð'I'ð,µ,Ä,,³₄,³,¢□B "wŒi□F,ðŽw'è,µ,È,¢□ê□‡,Í,±,ÌflfvfVf‡f",ðOFF,É,µ,Ä,,¾,³,¢( ^ó,ð•t,¯,È,¢)□BOFF,Ì□ê□‡□A•\ ,Ìfy□[fW,Ì"wŒi□F,Æ"¯,¶,É,È,è,Ü,⊡B ,È,¨□A,±,Ì<@"\,Í□wNetscape Navigator Ver2.0□x,Å,Í—~—p,Å,«,Ü,¹,ñ□B□wNetscape Navigator Ver2.0□x,Å,Í□A,±,ÌflfvfVf‡f",Ì□Ý'è,ÉŠÖ,í,ç,□A•\ ,Ì"wŒi,ĺfy□[fW,Ì"wŒi□F("wŒifCf□□[fW,ªŽw'è,³,ê,Ä,¢,é□ê□‡,Í"wŒifCf□□[fW),É,È,è,Ü,·□B

#### **□Ÿ•\,Ì'å,«,³(‰æ'œ□")(]‰Šú'l: ‰**;5**]**A**]**c6)

•\,Ì'å,«,³,ðŽw'è,µ,Ü,·□B—ñ□"(‰¡)□A□s□"(□c),ðŽw'è,µ,Ä,,¾,³,¢□B

#### **□Ÿ‰æ'œ,Ìftf@fCf**<-¼,ÆfTfCfY,ð•\ަ,∙,é(**□‰Šú**′l: ON)

fTf€flfCf‹,̉º,Ĕ‰æ′œ,Ìftf@fCf‹-¼,ÆfTfCfY(‰æ'œ,̉ð'œ''x□Aftf@fCf‹fTfCfY),ð•\ ަ,·,é,©,Ç,¤,©,ð□Ý'è,µ,Ü,·□B ftf@fCf‹-¼,ÆfTfCfY,ð•\ަ,·,é□ê□‡,ĺ,±,ÌflfvfVf‡f",ðON,É,µ(▶^ó,ð•t,⁻,é)□A•\ ަ,µ,È,¢□ê□‡,ÍOFF,É,µ,Ä,,¾,³,¢( ▶^ó,ð•t,⁻,È,¢)

**□Ÿ"]'—ŠJŽnURL,ð•\ަ,∙,é(□‰Šú'l**: ON)

+Net Walker,Åf\_fEf"f□□[fh,μ,½ftf@fCf<,Ì"]'—ŠJŽnURL,ðfAf<fof€"à,É,à•\ަ,·,é,©,Ç,¤</li>
,©,ð□Ý'è,μ,Ü,·□B
"]'—ŠJŽnURL,ð•\ަ,·,é□ê□‡,ĺ,±,ÌflfvfVf‡f",ðON,É,μ(▶^ó,ð•t,⁻,é)□A•\
ަ,μ,È,¢□ê□‡,ÍOFF,É,μ,Ä,,¾,³,¢(
^ó,ð•t,⁻,È,¢)□B
,È,¨□Af^fCfgf<,ð"o~^,μ,Ä, ,é□,,‰ñfz□[f€fy□[fW,ð□,,‰ñf\_fEf"f□□[fh,μ,½□ê□‡,Í□AURL,Ì,©,í, è,Éf^fCfgf<,ð•\ަ,μ,Ü,·□B</li>

#### **□Ÿftf<fTfCfY‰æ'œ,Í•Ê,ÌfEfBf"fhfE,Å•\ަ,·,é(□‰Šú'l**: ON)

fTf€flfCf<‱æ'œ,ðfNfŠfbfN,μ,½,Æ,«,É□Aftf<fTfCfY‰æ'œ,ðWWWfuf ‰fEfU,ÌfEfBf"fhfE,ð□V,½,ÉŠJ,¢,Ä•\ަ,·,é,©,Ç,¤,©,ð□Ý'è,µ,Ü,·□B •Ê,ÌfEfBf"fhfE,Å•\ަ,µ,½,¢□ê□‡,Í,±,ÌflfvfVf‡f",ðON,É,µ(▷^ó,ð•t,⁻,é)□A•Ê,ÌfEfBf"fhfE,Å•\ ަ,µ,½,,È,¢□ê□‡,ÍOFF,É,µ,Ä,,¾,³,¢( ▷^ó,ð•t,⁻,È,¢)□B ON,É,·,é,Æ□A□V,½,ÉWWWfuf‰fEfU,ÌfEfBf"fhfE,ªŠJ,©,ê□A,»,±,Åftf<fTfCfY‰æ'œ,ª•\ ަ,³,ê,Ü,·□B,½,¾,µ,·,Å,É•ÊfEfBf"fhfE,ªŠJ,©,ê,Ä,¢,é□ê□‡,Ĭ,»,ÌfEfBf"fhfE,ð—~ p,µ□A□V,½,ÈfEfBf"fhfE,IŠJ,«,Ü,¹,ñ□BOFF,É,·,é,Æ□Aftf<fTfCfY‰æ'œ,I"¯,¶fEfBf"fhfE"à,É•\ ަ,³,ê,Ü,·□B **,č**,¨□**A,±,Ì<@″\,Í□wInternet Explorer Ver2.0□x,Å,Í—~—p,Å,«,Ü,¹,ñ□B** 

**□Ÿ[OK]f{f^f"** 

Žw'è,³,ễ,½ŪÝ'è,ð•Û'¶,µ,Ä□AŒ³,ÌfEfBf"fhfE,É-ß,è,Ü,·□B

**\_\_Ÿ(fLfff"fZf<}f{f^f"** 

•Ï□X,³,ê,½□Ý'è,𖳌ø,É,μ,Ä□AŒ³,ÌfEfBf"fhfE,É–ß,è,Ü,·□B

fy\_[fWfXf^fCf<\_UU\_x\_V'efEfBf"fhfE - UA-SCE`Z®</p>

- <u>fy□[fWfXf^fCf‹□Ú□×□Ý'èfEfBf"fhfE ftfŒ□[f€Œ`Ž®</u>
- <u>fy[[fWfXf^fCf<[Ú]×[Ý'èfEfBf"fhfE Šî-{fffUfCf"</u>
- <u>fy□[fWfXf^fCf‹□Ú□×□Ý'èfEfBf"fhfE ‰æ'œ∙\Ž</u>¦

- □wNetscape Navigator□x,Í•ÄNetscapeŽĐ,Ì□¤•W,Å,·□B
- □wInternet Explorer□x,ÍMicrosoftŽĐ,Ì□¤•W,Å,·□B

#### •\Œ`Ž®

fTf€flfCf<‰æ'œ,ð•\Œ`Ž®,Å•\ަ, ,é,à,Ì,Å, ([]wNetscape Navigator[]x‰pŒê"Å,Å,Ì—á)[]B

•\CE`Ž®•\Ž\, $\dot{I}$ — $\dot{a}(ftf@fCf <-\frac{1}{4}$ ]EfTfCfY•\Ž\, , $\dot{e}$ )

▶ []wNetscape Navigator[]x,Í•ÄNetscapeŽĐ,Ì[]¤•W,Å,·[]B

# fy[[fWfXf^fCf<[Ú]×[]Ý'èfEfBf"fhfE - [Å-§Œ`Ž®

 $,\pm,ì \& \And - \hat{E}, \mathring{A}, \acute{I} \square A \square \mathring{A} - \S \times \mathring{Z} \otimes , \grave{I} f y \square [f W f X f^f C f < , \acute{E} \mathring{S} \"{O}, \cdot , \acute{e} \square \mathring{Y}' \grave{e}, \eth \square s, ¢, \dddot{U}, \cdot \square B$ 

| ページスタイル詳細設定            | ? × |
|------------------------|-----|
| 最密形式のデザイン 基本デザイン 画像表示  |     |
| 1 ^ シの画像数: 20 🚉        |     |
| ✓ 転送開始URLを表示する         |     |
| ☑ フルサイズ画像は別のウィンドウで表示する |     |
|                        |     |
|                        |     |
|                        |     |
|                        |     |
| <br>ОК <b>+</b> еУt    | ]   |
|                        |     |

#### **□Ÿ1fy□[fW,̉æ'œ□"(□‰Šú'I**: 30)

ſĀf<ſof€,ĺ1fy□[fW,ÉŠi″[,·,ė̇̃‰æ'œ,Ì□″,ðŹw'è,μ,Ü,·□B

#### **□Ÿ"]'—ŠJŽnURL,ð•\ަ,·,é(□‰Šú'I: ON**)

+Net Walker,Åf\_fEf"f□□[fh,µ,½ftf@fCf<,Ì"]'—ŠJŽnURL,ðfAf<fof€"à,É,à•\ަ,·,é,©,Ç,¤ ,©,ð□Ý'è,µ,Ü,·□B "]'—ŠJŽnURL,ð•\ަ,·,é□ê□‡,ĺ,±,ÌflfvfVf‡f",ðON,É,µ(▷^ó,ð•t,⁻,é)□A•\ ަ,µ,È,¢□ê□‡,ÍOFF,É,µ,Ä,,¾,³,¢( ▷^ó,ð•t,⁻,È,¢)□B ,È,¨□Af^fCfgf<,ð"o~^,µ,Ä, ,é□,,‰ñfz□[f€fy□[fW,ð□,,‰ñf\_fEf"f□□[fh,µ,½□ê□‡,Í□AURL,Ì,©,í, è,Éf^fCfgf<,ð•\ަ,µ,Ü,·□B

#### **□Ÿftf<fTfCfY‰æ'œ,Í•Ê,ÌfEfBf"fhfE,Å•\ަ,·,é(□‰Šú'l**: ON)

fTf€flfCf<‰æ'œ,ðfNfŠfbfN,μ,½,Æ,«,É□Aftf<fTfCfY‰æ'œ,ðWWWfuf
%fEfU,ÌfEfBf"fhfE,ð□V,½,ÉŠJ,¢,Ä•\ަ,·,é,©,Ç,¤,©,ð□Ý'è,μ,Ü,·□B
•Ê,ÌfEfBf"fhfE,Å•\ަ,μ,½,¢□ê□‡,ĺ,±,ÌflfvfVf‡f",ðON,É,μ(▷^ó,ð•t,⁻,é)□A•Ê,ÌfEfBf"fhfE,Å•\
ަ,μ,½,,È,¢□ê□‡,ĺOFF,É,μ,Ä,,¾,³,¢(
▷^ó,ð•t,⁻,È,¢)□B
ON,É,·,é,Æ□A□V,½,ÉWWWfuf%fEfU,ÌfEfBf"fhfE,ªŠJ,©,ê□A,»,±,Åftf<fTfCfY‰æ'œ,ª•\
ަ,³,ê,Ü,·□B,½,¾,μ,·,Å,É•ÊfEfBf"fhfE,ªŠJ,©,ê,Ä,¢,é□ê□‡,ĺ,»,ÌfEfBf"fhfE,ð—~
p,μ□A□V,½,ÈfEfBf"fhfE,ĺŠJ,«,Ü,¹,ñ□BOFF,É,·,é,Æ□Aftf<fTfCfY‰æ'œ,ĺ\*¯,¶fEfBf"fhfE"à,É•\
ަ,³,ê,Ü,·□B</pre>

,È,¨∏A,±,Ì<@"\,Í∏wInternet Explorer Ver2.0∏x,Å,Í—~—p,Å,«,Ü,¹,ñ∏B

**□Ÿ[fLfff"fZf<]f{f^f"** •Ï[]X,³,ê,½[]Ý'è,ð-³Œø,É,μ,Ä[]AŒ³,ÌfEfBf"fhfE,É-ß,è,Ü,·[]B

- <u> fy□[fWfXf^fCf‹□Ú□×□Ý'èfEfBf"fhfE •\Œ`Ž®</u>
- <u> fy□[fWfXf^fCf‹□Ú□×□Ý'èfEfBf"fhfE ftfŒ□[f€Œ`Ž®</u>
- \_fy\_[fWfXf^fCf<\_U\_x\_Y'efEfBf"fhfE Šî-{fffUfCf"</p>
- <u> fy□[fWfXf^fCf<</u>]Ú<u>□</u>×<u>□</u>Ý'èfEfBf"fhfE ‰æ'œ•\Ž</u>;

 $\blacktriangleright$   $\square$  wInternet Explorer $\square x, IMicrosoft Z D, I \square x \bullet W, A, <math>\square B$ 

#### **₿-§**Œ`Ž®

Îfy\_[[fW,ɉ"\,ÈŒÀ,è,ÌfTf€flfCf<‰æ'œ,ðŽû,ß,éŒ`Ž®,Å,·([]wNetscape Navigator[]x ‰pŒê"Å,Å,Ì—á)[]B

▶ \_\_Å-§Œ`Ž®,Ì—á

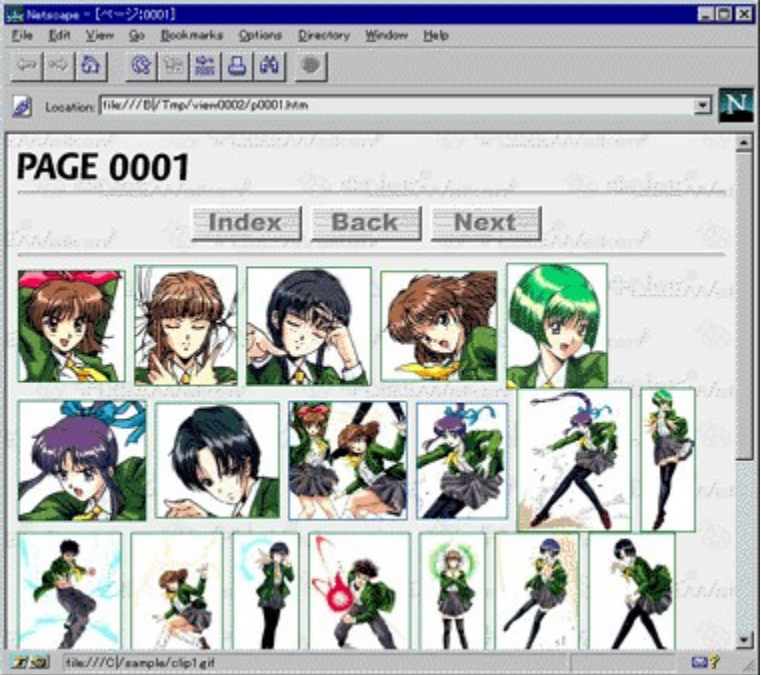

▶ []wNetscape Navigator[]x,Í•ÄNetscapeŽÐ,Ì[]¤•W,Å,·[]B

# fy□[fWfXf^fCf‹□Ú□×□Ý'èfEfBf"fhfE - ftfŒ□[f€Œ`Ž®

 $,\pm,\grave{}\&\&\&-\hat{E},\&,\grave{I}\squareAftf@[[f{E}]`Ž{R},\grave{I}fy[[fWfXf^fCf<,\acute{E}SO,\cdot,\acute{e}]'Y'e,\delta]s,¢,U,\cdot]B$ 

| Fy[[fwfxf^fCf<]U[×[]Y efEfBf"fnfE(ftfŒ][f€Œ Z®) |
|-------------------------------------------------|
|-------------------------------------------------|

| ページスタイル詳細設定              | ? ×   |
|--------------------------|-------|
| フレーム形式のデザイン 基本デザイン 画像表示  |       |
| 1 ベージの画像数: 20 📑          |       |
| サムネイル画像の表示位置: ウィントウの左側 💌 |       |
| ▶ 画像のファイル名とサイズを表示する      |       |
|                          |       |
|                          |       |
|                          |       |
|                          |       |
| ОК <b>+</b> +у           | til 🛛 |

#### **□Ÿ1fy□[fW,̉æ'œ□"(□‰Šú'I**: 30)

ſĀf<ſof€,Ĩ1fy□[fW,ÉŠi"[,,,ė̈̃‰æ'œ,Ì□",ðŽw'è,μ,Ü,·□B

#### **□ŸfTf€flfCf**<‰æ'œ,Ì•\ަ^Ê'u(**□‰Šú'l**:fEfBf"fhfE,Ì**□**¶'¤)

ſTf€ſlfCf<‰æ'œ,ðfEfBf"fhfÉ,Ì□¶'¤,É"z'u,∙,é,©□AfEfBf"fhfĒ,̉É'¤,É"z'u,∙,é,©,ð'l'ð,μ,Ü,·□B

#### **□Ÿ‰æ'œ,Ìftf@fCf**<**-¼,ÆfTfCfY,ð•\ަ,**•,é(**□‰Šú**′l: ON)

fTf€flfCf‹,̉º,Ĕ‰æ′œ,Ìftf@fCf‹-¼,ÆfTfCfY(‰æ'œ,̉ð'œ''x□Aftf@fCf‹fTfCfY),ð•\ ަ,·,é,©,Ç,¤,©,ð□Ý'è,µ,Ü,·□B ftf@fCf‹-¼,ÆfTfCfY,ð•\ަ,·,é□ê□‡,Í,±,ÌflfvfVf‡f",ðON,É,µ(▶^ó,ð•t,⁻,é)□A•\ ަ,µ,È,¢□ê□‡,ÍOFF,É,µ,Ä,,¾,³,¢( ▶^ó,ð•t,⁻,È,¢)

$$\label{eq:constraint} \begin{split} & [] \ddot{\boldsymbol{Y}} [\boldsymbol{O} \boldsymbol{K}] \boldsymbol{f} \{ \boldsymbol{f}^{\boldsymbol{f}} \boldsymbol{f}^{\boldsymbol{f}} \\ & \check{\boldsymbol{Z}} \boldsymbol{w}' \hat{\boldsymbol{e}}, {}^{3}, \hat{\boldsymbol{e}}, {}^{1}\!\! \boldsymbol{\Sigma} [] \check{\boldsymbol{Y}}' \hat{\boldsymbol{e}}, \tilde{\boldsymbol{\delta}} \bullet \hat{\boldsymbol{U}}' \boldsymbol{\P}, \boldsymbol{\mu}, \ddot{\boldsymbol{A}} ] \boldsymbol{A} \boldsymbol{\Xi}^{3}, \hat{\boldsymbol{l}} \boldsymbol{f} \boldsymbol{E} \boldsymbol{f} \boldsymbol{B} \boldsymbol{f}^{"} \boldsymbol{f} \boldsymbol{h} \boldsymbol{f} \boldsymbol{E}, \boldsymbol{\dot{\boldsymbol{E}}} - \boldsymbol{\boldsymbol{B}}, \hat{\boldsymbol{e}}, \ddot{\boldsymbol{U}}, \cdot ] \boldsymbol{B} \end{split}$$

**□Ÿ[fLfff"fZf<]f{f^f"** •Ï[]X,³,ê,½[]Ý'è,ð-³Œø,É,μ,Ä[]AŒ³,ÌfEfBf"fhfE,É-ß,è,Ü,·[]B

<u> fy□[fWfXf^fCf‹□Ú□×□Ý'èfEfBf"fhfE - •\Œ`Ž®</u>

<u>fy□[fWfXf^fCf‹□Ú□×□Ý'èfEfBf"fhfE - □Å-§Œ`Ž®</u>

- fy[[fWfXf^fCf<]Ú]×]Ý'èfEfBf"fhfE Šî-{fffUfCf"</p>
- <u> fy□[fWfXf^fCf‹□Ú□×□Ý'èfEfBf"fhfE ‰æ'œ∙\Ž</u>¦

#### ftfŒ[[f€Œ`Ž®

WWWfuf‰fEfU,ÌftfŒ□[f€‹@″\,ðŽg,Á,Ä•\ަ,·,é,à,Ì,Å,·□B fTf€fIfCf‹‰æ'œ,Æftf‹fTfCfY‰æ'œ,ð"<sup>−</sup>Žž,É•\ަ,·,é,±,Æ,ª,Å,«,Ü,·(□wNetscape Navigator□x ‰pŒê″Å,Å,Ì—á)□B

*▶ ftfŒ*[[*f€Œ`Ž*®•\ަ(*fTf€flfCf<,ª*[¶'¤,Ì,à,Ì)

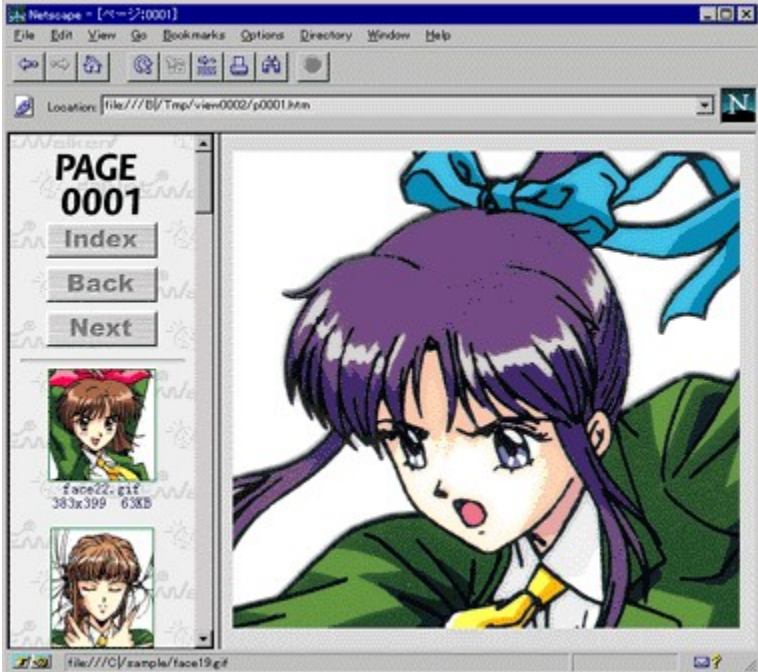

▶ []wNetscape Navigator[]x,Í•ÄNetscapeŽĐ,Ì[]¤•W,Å,·[]B

# fy[[fWfXf^fCf<[Ú]×[]Ý'èfEfBf"fhfE - Šî-{fffUfCf"

,±,̉æ–Ê,Å,Í∏AfCf□□[fW□EfAf<fof€,ª□ì□¬,·,éfAf<fof€,ÌŠî–{fffUfCf",ðŽw'è,μ,Ü,·□B ,È,¨∏AWWWfuf‰fEfU,Ì∏Ý'è,É,æ,Á,Ä,Í∏A,±,Ì∏Ý'è,ÌŒø‰Ê,ª-³,¢∏ê∏‡,à, ,è,Ü,·∏B

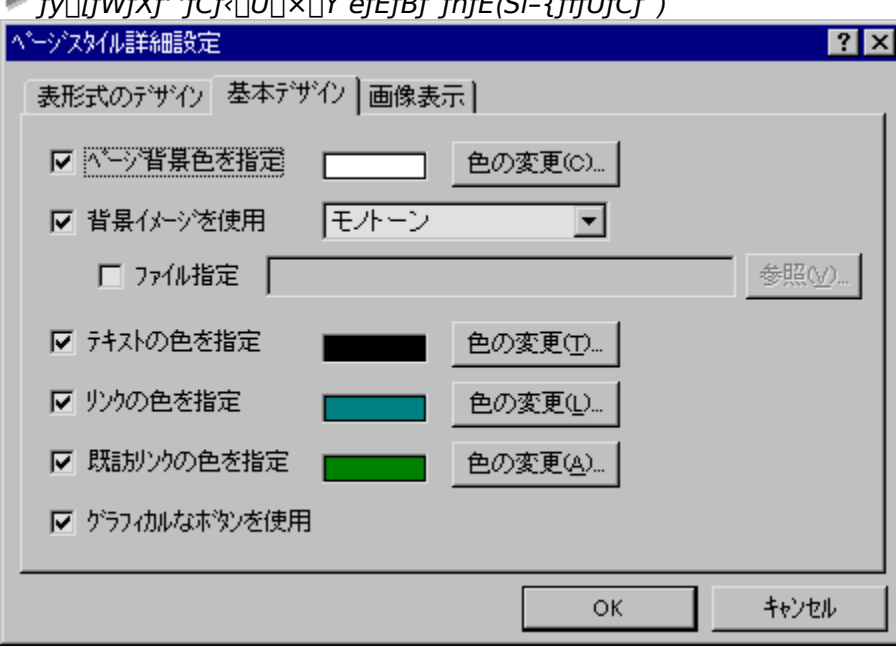

#### fy□[fWfXf^fCf<□Ú□×□Ý'èfEfBf"fhfE(Šî-{fffUfCf")</p>

#### **∏Ÿfy**∏[fW"wŒi∏F,ðŽw'è(∏‰Šú'l: ON)

fy∏[fW,Ì"wŒi∏F,ðŽw'è,∙,é,©,Ç,¤,©,ð∏Ý'è,μ,Ü,·∏B "wŒi∏F,ðŽw'è,∙,é∏ê∏‡,ĺ,±,Ìflf∨fVf‡f",ðON,É,μ( ♪ ^ó,ð•t,¯,é)ΠΑ[[[F,Ì•Ï[]X]f{f^f",ðfNfŠfbfN,μ,Ä[]F,ð'l'ð,μ,Ä,,¾,3,¢[]B "wŒi∏F,ðŽw'è,μ,È,¢∏ê∏‡,ĺ,±,ÌflfvfVf‡f",ðOFF,É,μ,Ä,,¾,³,¢(▶ ^ó,ð•t,⁻,È,¢)□BOFF,Ì□ê□‡□AWŴŴfuf‰fEfU'¤,Ì□Ý'è,ª—Lœø,É,È,è,Ü, □B ,È,¨ΠA•WΠ€,ΔwŒi,Å,ĺ,È,ΠAf†Π[fUΠ[ĺ¤,Å″wŒiΠF,ðŽw'è,μ,½ΠêΠ‡ΠAfyΠ[fWΠ″•\ަ"™,Ì•¶Žš,Ì -ÖŠs,<sup>a</sup>-П,ê,é,±,Æ,<sup>a</sup>, ,è,Ü,·ПB

#### **□Ÿ"wŒifCf**□□[fW,ðŽg—p(□‰Šú'l: ON)

fyΠ[fW,Ì"wŒifCfΠΠ[fW,ðŽw'e,,,é,©,C,¤,©,ðΠÝ'è,μ,Ü,·ΠΒ "wŒifCf $\Pi$ [fW,ðŽw'è,·,é $\Pi$ ê $\Pi$ ‡,ĺ,±,ÌfIfvfVf‡f",ðON,É, $\mu$ ( $\blacktriangleright$ ^ó,ð•t,<sup>-</sup>,é) $\Pi$ AfCf $\Pi$ [fW,ð'l'ð, $\mu$ ,Ä,-,¾,³,¢∏B'I'ð,Å,«,éfCf∏∏[fW,ĺŽŸ,Ì'Ê,è,Å,·∏B

,<u>³,,Ç</u> ,∙,Ý,ê ,Õ,ç,Ë,Á,Æ <u>,à,Ý,¶</u> <u>f,fmfq</u>∏[f"

,Ü,½□A‰º,Ì□uftf@fCf<Žw'è□vflfvfVf‡f",ð—~—p,·,é,±,Æ,É,æ,è⊓A"C^Ó,Ì ‰æ'œftf@fCf<,ð'l'ð,∙,é,±,Æ,à,Å,«,Ü,·∏B

"wŒifCf□□[fW,ðŽw'è,µ,È,¢□ê□‡,ĺ,±,ÌflfvfVf‡f",ðOFF,É,µ,Ä,,¾,³,¢(┡ ^ó,ð∙t,⁻,È,¢)□BOFF,Ì□ê□‡□AWWWfuf‰fEfU'¤,Ì□Ý'è,ª—LŒø,É,È,è,Ü,·□B

#### **]**žftf@fCf<Žw'è(**]**‰Šú'l: OFF)

,±,ÌfJfvfVf‡f",ðON,É,·,é,Æ□Afy□[fW,Ì"wŒifCf□□[fW,É"C^Ó,̉æ'œftf@fCf‹,ªŽg p,Å,«,Ü,·□BŽg—p,Å,«,鉿'œftf@fCf‹,ĺ□AGIFftf@fCf‹,ÆJPEGftf@fCf‹,Å,·□B ,È,¨□A•W□€,Ì"wŒi,Å,Í,È,□Af†□[fU□[í'¤,Å"wŒifCf□□[fW,ðŽw'è,µ,½□ê□‡□Afy□[fW□"•\ ަ"™,Ì•¶Žš,Ì—ÖŠs,ª—□,ê,é,±,Æ,³, ,è,Ü,·□B

#### **□ŸfefLfXfg,Ì□F,ðŽw'è(□‰Šú'l: ON**)

fAf‹fof€'†,ÌfefLfXfg,Ì□F,ðŽw'è,·,é,©,Ç,¤,©,ð□Ý'è,µ,Ü,·□B fefLfXfg□F,ðŽw'è,·,é□ê□‡,ĺ,±,ÌflfvfVf‡f",ðON,É,µ( ^ó,ð•t,¯,é)□A[□F,Ì•Ï□X]f{f^f",ðfNfŠfbfN,µ,Ä□F,ð'I'ð,µ,Ä,,¾,³,¢□B fefLfXfg□F,ðŽw'è,µ,È,¢□ê□‡,ĺ,±,ÌflfvfVf‡f",ðOFF,É,µ,Ä,,¾,³,¢( ^ó,ð•t,¯,È,¢)□BOFF,Ì□ê□‡□AWWWfuf‰fEfU'¤,Ì□Ý'è,ª—LŒø,É,È,è,Ü,·□B

#### **□ŸfŠf"fN,Ì□F,ðŽw'è(□‰Šú'l**: ON)

fAf‹fof€'†,ÌfŠf"fN,Ì□F,ðŽw'è,·,é,©,Ç,¤,©,ð□Ý'è,µ,Ü,·□B fŠf"fN□F,ðŽw'è,·,é□ê□‡,Í,±,ÌfIfvfVf‡f",ðON,É,µ( ^ó,ð•t,¯,é)□A[□F,Ì•Ï□X]f{f^f",ðfNfŠfbfN,µ,Ä□F,ð'I'ð,µ,Ä,,¾,³,¢□B fŠf"fN□F,ðŽw'è,µ,È,¢□ê□‡,Í,±,ÌfIfvfVf‡f",ðOFF,É,µ,Ä,,¾,³,¢( ^ó,ð•t,¯,È,¢)□BOFF,Ì□ê□‡□AWWWfuf‰fEfU'¤,Ì□Ý'è,ª—LŒø,É,È,è,Ü,·□B

#### **□ŸŠù-KfŠf"fN,Ì□F,ðŽw'è(□‰Šú'l**: ON)

fAf‹fof€′†,ÌŠù–KfŠf"fN(,·,Å,É′H,Á,½,±,Æ,Ì, ,éfŠf"fN),Ì□F,ðŽw′è,·,é,©,Ç,¤,©,ð□Ý'è,µ,Ü,·□B Šù–KfŠf"fN□F,ðŽw′è,·,é□ê□‡,Í,±,ÌflfvfVf‡f",ðON,É,µ( ^ó,ð•t,¯,é)□A[□F,Ì•ï□X]f{f^f",ðfNfŠfbfN,µ,Ä□F,ð'l'ð,µ,Ä,,³⁄4,³,¢□B Šù–KfŠf"fN□F,ðŽw′è,µ,È,¢□ê□‡,Í,±,ÌflfvfVf‡f",ðOFF,É,µ,Ä,,³⁄4,³,¢( ^ó,ð•t,¯,È,¢)□BOFF,Ì□ê□‡□AWWWfuf‰fEfU'¤,Ì□Ý'è,ª—LŒø,É,È,è,Ü,·□B

# **□ŸfOf‰ftfBfJf**<,Èf{f^f",ðŽg—p(**□**‰Šú'l: ON)

fAf<fof€"à,ÅŽg—p,·,éfy□[fW^Ú"®"<sup>™</sup>,Ìf{f^f",ðfOf‰ftfBfJf<,È,à,Ì,É,·,é,©,Ç,¤ ,©,ð□Ý'è,µ,Ü,·□B fOf‰ftfBfJf<,Èf{f^f",ðŽg—p,·,é□ê□‡,Í,±,ÌflfvfVf‡f",ðON,É,µ(▶^ó,ð•t,⁻,é)□AŽg p,µ,È,¢□ê□‡,ÍOFF,É,µ,Ä,,¾,³,¢( ▶ ^ó,ð•t,⁻,È,¢)□B ,È,¨□AŽÀ□Û,ÉŽg—p,³,ê,éf{f^f",Í□A"wŒifCf□□[fW,Ì□Ý'è,É□‡,í,¹,Ä•ï□X,³,ê,Ü,·□B

#### **□Ÿ[OK]f{f^f**"

Žw'è,³,ê,½∏Ý'è,ð∙Û'¶,µ,Ä∏AŒ³,ÌfEfBf"fhfE,É–ß,è,Ü,·∏B

#### **□Ÿ[fLfff"fZf**<]**f**{**f**^**f**"

•Ï[]X,³,ê,½[]Ý'è,𖳌ø,É,μ,Ä[]AŒ³,ÌfEfBf"fhfE,É–ß,è,Ü,·[]B

<u> fy[[fWfXf^fCf‹[Ú[]×[]Ý'èfEfBf"fhfE - •\Œ`Ž®</u>

- <u>fy□[fWfXf^fCf<□Ú□×□Ý'èfEfBf"fhfE □Å-§Œ`Ž®</u>
  <u>fy□[fWfXf^fCf<□Ú□×□Ý'èfEfBf"fhfE ftfŒ□[f€Œ`Ž®</u>
- fy□[fWfXf^fCf<□Ú□×□Ý'èfEfBf"fhfE ‰æ'œ•\Ž;</p>

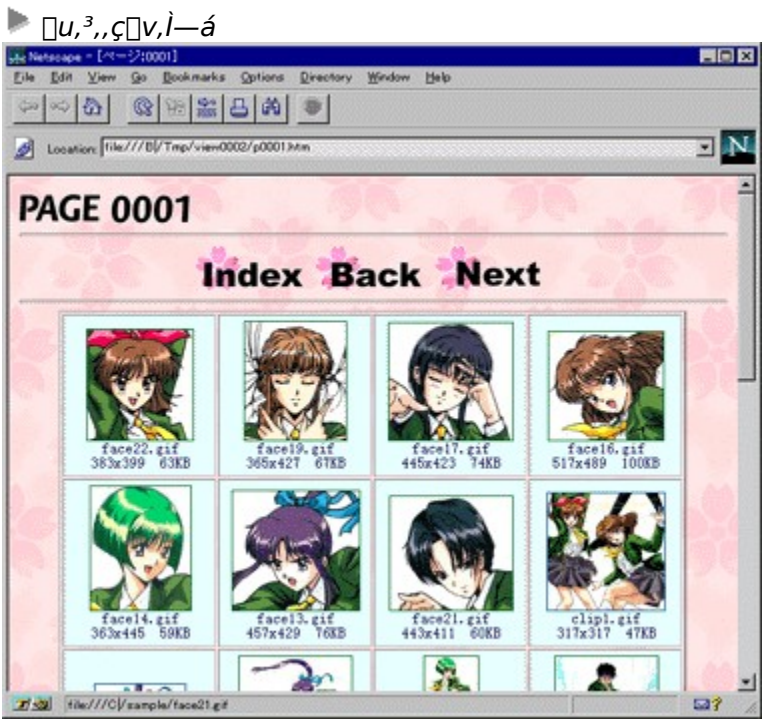

# ■ []u,·,Ý,ê[]v,Ì—á

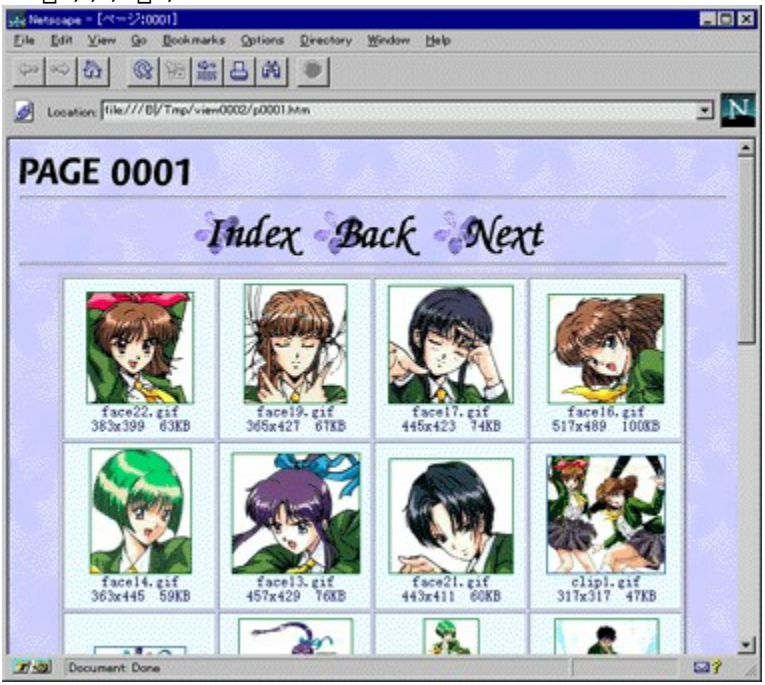

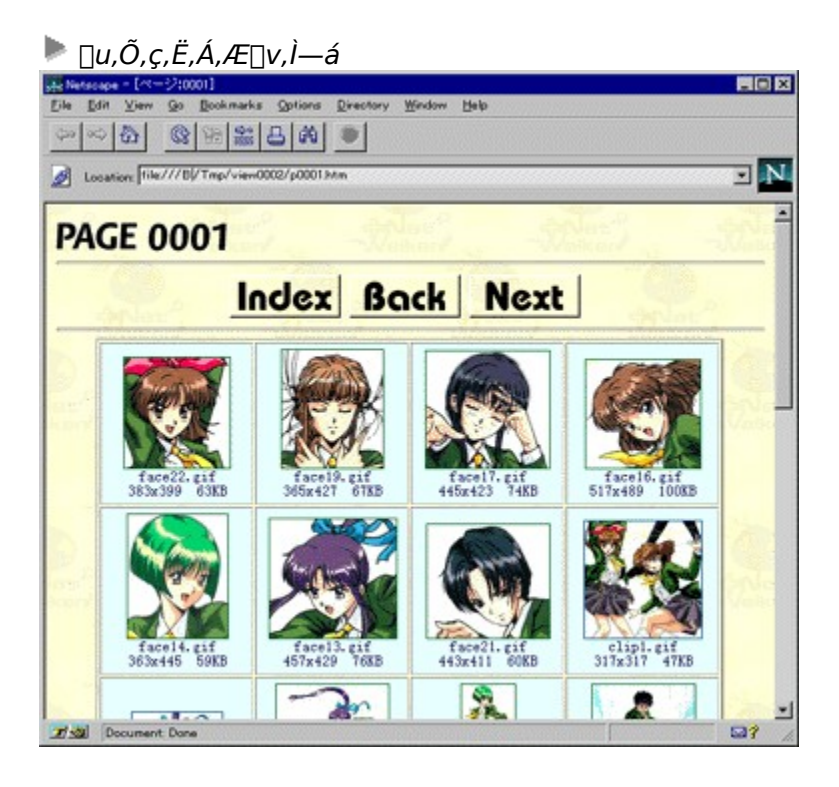

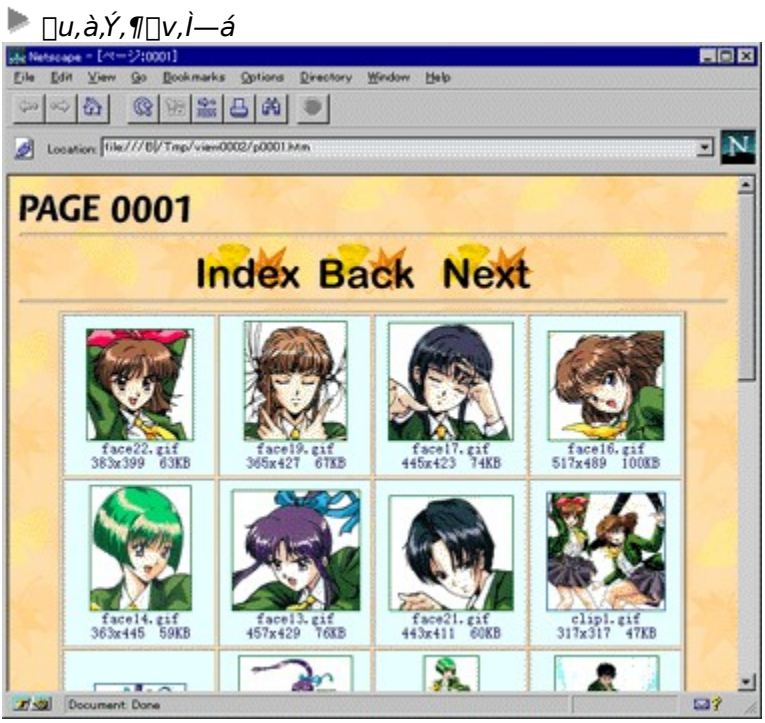

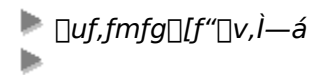

# fy[[fWfXf^fCf<[]Ú[]×[]Ý'èfEfBf"fhfE - ‰æ'œ•\ަ

,±,̉æ–Ê,Å,Í□A‰æ'œ•\ަfXf^fCf<,ÉŠÖ,·,é□Ý'è,ð□s,¢,Ü,·□B

|--|

| ページスタイル詳細設定                               | ? ×  |
|-------------------------------------------|------|
| 表形式のデザイン 基本デザイン 画像表示                      |      |
| サムネイル画像の表示サイズ: <mark>128×128 ドット</mark> ▼ |      |
| ▼ 大きな画像は縮小画像ファイルを作成してブラウスを高速化             |      |
| 大きな画像: 256 × 256 ドット以上   ▼                |      |
| ▶ 小さな画像はアルバムに加えない                         |      |
| 小さな画像: 64 × 64 ドット以下 マ                    |      |
| ·                                         |      |
|                                           |      |
|                                           |      |
|                                           |      |
|                                           |      |
|                                           | I    |
| OK 16                                     | ישוי |

#### **∐ŸfTf€flfCf<‰æ'œ,Ì•\ަfTfCfY(]**‰Šú'l: 128**]**~128fhfbfg)

fTf€flĴfCĴ‹(ſAĴᡪfof€,'næ'œſtĴſ@ſĊĴ‹,ð^ê——•\ަ,∙,é,Æ,«,Ì□k□¬‱æ'œ) ,Ì□Å'åſTſCſY,ðŽw'è,μ,Ü,·□B'l'ð,Å,«,éſTſCſY,ĺ^ȉº,Ì,Æ,¨,è,Å,·□B

 $\label{eq:alpha} 64 \square ~ 64 fhfbfg \square A80 \square ~ 80 fhfbfg \square A100 \square ~ 100 fhfbfg \square A128 \square ~ 128 fhfbfg \square A 160 \square ~ 160 fhfbfg \square A200 \square ~ 200 fhfbfg \square A256 \square ~ 256 fhfbfg$ 

,È,¨□AfAf<fof€,Ì•\ަ,Å,Í□A,±,ÌfTfCfY,æ,è,à'å,«,ȉæ'œ,Í,±,ÌfTfCfY^ȉº,É□k□¬,³,ê,Ä^ê—— •\ަ,³,ê,Ü,·□B

#### \_̈Ϋ́tå,«,ȉæ'œ,Í□k□¬‰æ'œftf@fCf‹,ð□ì□¬,μ,Äfuf‰fEfY,ð□,'¬‰»(□‰Šú'l: ON)

'å,«,ÈfTfCfY,̉æ'œftf@fCf<,É,Â,¢,Ä□AfAf<fof€□ì□¬Žž,ÉfTf€flfCf<•\ަ—p,Ì ‰æ'œftf@fCf<,ð□ì□¬,·,é,©,Ç,¤,©,ð□Ý'è,µ,Ü,·□B,±,ê,É,æ,è□AfAf<fof€,ð•\ ަ,·,é□Û,ÉWWWfuf‰fEfU,ª'å,«,ȉæ'œ,ð"Ç,Ý□ž,Þ,±,Æ,ª,È,,È,è□Afuf‰fEfY,ª□,'¬ ‰»,³,ê,Ü,·□B fTf€flfCf<—p‰æ'œftf@fCf<,ð□ì□¬,·,é□ê□‡,Í,±,ÌflfvfVf‡f",ðON,É,µ(►

j ſj€jſĊj‹—p‱æœjtj@jĊj‹,o∐l∐¬,·,e∐e∐ŧ,ſ,±,lʃjſyſyĵŧj ,oON,E,µ( ^ó,ð•t,⁻,é)□A[lì[¬,µ,È,¢][ê[]‡,ÍOFF,É,µ,Ä,,¾,³,¢( ♪ ó,ð•t,⁻,È,¢)[]B ON,É,·,é,ÆfAf‹fof€[]ì[¬,Ì[]^—[]ŽžŠÔ,Í'·,,È,è,Ü,·,ª[]AfAf‹fof€,ðWWWfuf‰fEfU,Å•\ ަ,·,é[]ê[]‡,Í′f′[],•\ަ,³,ê,Ü,·[]BOFF,É,·,é,ÆfÅf‹fof€[]ì[]¬,Ì[]^—[]ŽžŠÔ,Í,©,È,è'(Z,-

,È,è,Ü,·,ª□AfAf<fof€,ðWWWfuf‰fEfU,Å•\ަ,·,é,Æ,«,É□A'f'□,¢•\ަ,ª□s,¦,È,,È,è,Ü,·□B

,È,¨□A,±,ÌflfvfVf‡f",ðON,É,µ,½□ê□‡□A,Ç,ÌfTfCfY^È□ã,̉æ'œ,É,Â,¢,ÄfTf€flfCf<□ì□¬,ð□s,¤

,©,ðŽw'è,∙,é∙K—v,ª, ,è,Ü,∙∏B

#### □ž'å,«,ȉæ'œ(□‰Šú'l: 256□~256fhfbfg^È□ã)

fAf‹fof€[]ì[]¬Žž,ÉfTf€flfCf‹‰æ'œftf@fCf̃‹,ð[]ì[]¬,·,鉿'œ,ÌfTfCfY,ðŽw'è,μ,Ü,·[]B^È ‰º,Ì'†,©,ç'l'ð,μ,Ä,,¾,³,¢[]B

256[]~256fhfbfg ^È[]ã[]A400[]~400fhfbfg ^È[]ã[]A512[]~512fhfbfg ^È[]ã[]A 640[]~640fhfbfg ^È[]ã[]A800[]~800fhfbfg ^È[]ã

#### **□Ÿ**□¬,³,ȉæ'œ,ÍfAf<fof€,ɉÁ,¦,È,¢(**□‰Šú**′l: ON)

f{f^f"—Þ,Ì□¬,³,ȉæ'œ,ðfAf‹fof€,ɉÁ,¦,é,©,Ç,¤,©,ð□Ý'è,µ,Ü,·□B □¬,³,ȉæ'œ,ðfAf‹fof€,ɉÁ,¦,È,¢□ê□‡,ĺ,±,ÌflfvfVf‡f",ðON,É,µ(♪^ó,ð•t,⁻,é)□A ‰Á,¦,é□ê□‡,ÍOFF,É,µ,Ä,,¾,³,¢( ▶^ó,ð•t,⁻,È,¢)□B

,È,¨□A,±,ÌflfvfVf‡f",ðON,É,μ,½□ê□‡□A,Ç,ÌfTfCfY^ȉº,̉æ'œ,ðfAf‹fof€,ɉÁ,¦,È,¢ ,©,ðŽw'è,·,é∙K—v,ª, ,è,Ü,·□B

**□ž**□¬**,³,ȉæ'œ(□‰Šú'l: 64**□**~64fhfbfg^ȉº)** fAf‹fof€,ɉÁ,¦,½,,È,¢‰æ'œ,ÌfTfCfY,ðŽw'è,µ,Ü,·□B^ȉº,Ì'†,©,ç'l'ð,µ,Ä,,¾,³,¢□B

32 ]~32fhfbfg^ȉ° ]A64 ]~64fhfbfg^ȉ° ]A128 ]~128fhfbfg^ȉ° ]A 256 ]~256fhfbfg^ȉ°

**□Ÿ[OK]f{f^f"** 

Žw'è,³,ê,½ŪÝ'è,ð•Û'¶,µ,Ä□AŒ³,ÌfEfBf"fhfE,É-ß,è,Ü,·□B

#### **□﹐Ÿ[fLfff"fZf**<]**f**{f^f"

•Ï□X,³,ê,½□Ý'è,𖳌ø,É,μ,Ä□AŒ³,ÌfEfBf"fhfE,É–ß,è,Ü,·□B

<u>fy□[fWfXf^fCf‹□Ú□×□Ý'èfEfBf"fhfE - •\Œ`Ž®</u>

<u> fy□[fWfXf^fCf‹□Ú□×□Ý'èfEfBf"fhfE - ftfŒ□[f€Œ`Ž®</u>

fy[[fWfXf^fCf<]Ú]×]Ý'èfEfBf"fhfE - Šî-{fffUfCf"</p>

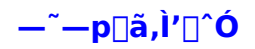

[]Ÿ+Net Walker fCf[][[fW[]EfAf<fof€,ð—~—p,·,é,É,Í[]A[]wNetscape Navigator[]x(Ver2.0^È[]ã) ,â[]wInternet Explorer[]x(Ver2.0^È[]ã),È,Ç,ÌWWWfuf‰fEfU,ª[]³[]í,É—~—p,Å,«,é[]ó'Ô,É,È,Á,Ä,¢ ,é•K—v,ª, ,è,Ü,·[]B[]Ú,μ,,ÍŠeWWWfuf‰fEfU,Ìfwf<fv[]AWindows 95,Ìfwf<fv,ðŽQ[]Æ,μ,Ä,-,¾,³,¢[]B

**□Ÿ**fz□[f€fy□[fW,©,çf\_fEf"f□□[fh,μ,½ff□[f^,ĺ□AŽ,,"I—<sup>~</sup>—p,Ì"ĺ^ĺ"à,Å,¨Žg,¢,-,¾,³,¢□Bfz□[f€fy□[fW,ÅŒöŠJ,³,ê,Ä,¢ ,éff□[f^,ĺ□A^ê"Ê"I,É,»,Ìfz□[f€fy□[fW□»□ÌŽÒ,Ì'<sup>~</sup>□앨,Å,·□B'<sup>~</sup>□앨,ĺ□AŒÂ□I,Æ,μ,ÄŠy,μ,Þ,È,Ç,Ì, Ù,©,ĺ′<sup>°</sup>□ìŒ -@□ã□AŒ —<sup>°</sup>ŽÒ,É-³′f,ÅŽg—p,·,é,±,Æ,ĺ,Å,«,Ü,¹,ñ□B

\_\_\_٥W\_]€,Ì"wŒi,Å,Í,È,\_]Aft\_][fU\_]['¤,Å"wŒi\_]F\_]E"wŒifCf\_]\_[fW,ðŽw'è,μ,½\_]ê[]‡[]Afy\_[fW]]"•\ ަ"™,Ì•¶Žš,Ì—ÖŠs,ª—[],ê,é,±,Æ,³, ,è,Ü,·]B

IwNetscape Navigator x, Í • ÄNetscape ŽÐ, Ì□ x • W, Å, · B

IwInternet Explorer x, ÍMicrosoft ZÐ, Ì□x•W, Å, ·□B